# 複合機CAM

## 3次元ソリッドモデル板金CADCAMシステム

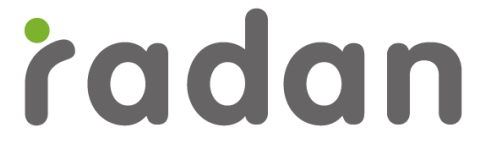

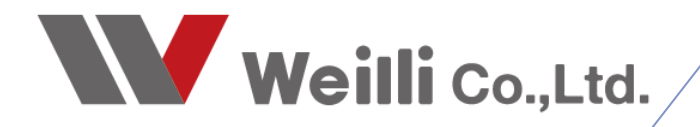

2018年00月00日改訂

割付条件設定をする前に、必要な情報は下記になります。

## 1.条件設定の前に

#### 1-1.言葉の意味

■ リードイン、リードアウト

レーザー加工の入り部分を「リードイン」、出る部分を「リードアウト」と呼びます。 直線リードイン、円弧リードイン等、形状を選択できます。

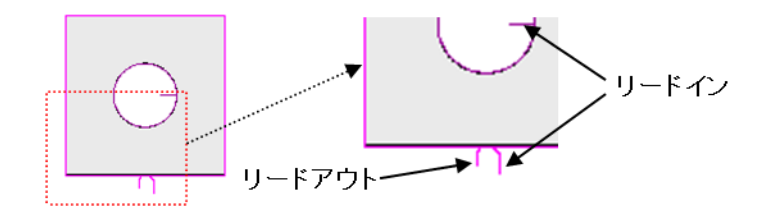

■ ピアス、ピアスパンチ

レーザー加工の開始位置は、材料に穴を開けるために、通常の切断より、大きな出力、強いガス圧、 長い時間などを必要とします。この処理を「ピアス」または「ピアシング」といいます。 またピアス部分に金型でパンチすることを「ピアスパンチ」といいます。

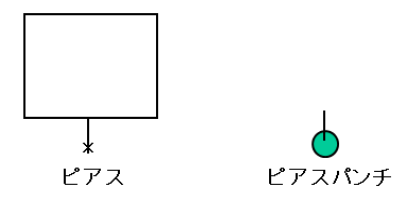

■ クローズ形状、オープン形状、単一形状 作図図形を閉じている形状を「クローズ形状」、閉じていない形状を「オープン形状」といいます。 また、単独ラインを「単一形状」といいます。

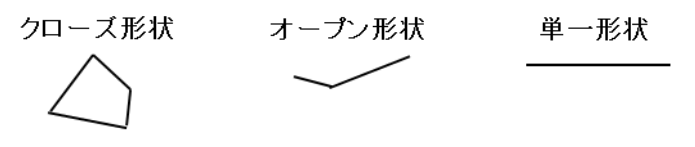

#### 1-2.オプション装置の特性の理解

■レーザー光排出穴サイズ 下記の場合、60Φ以内のレーザー切断形状は、穴に落ちます。

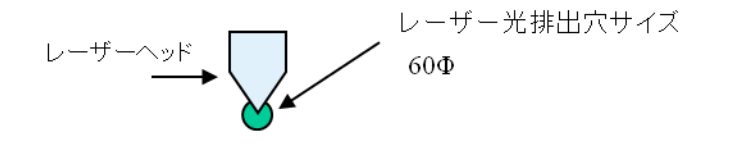

■ シューターサイズとレーザー完了位置

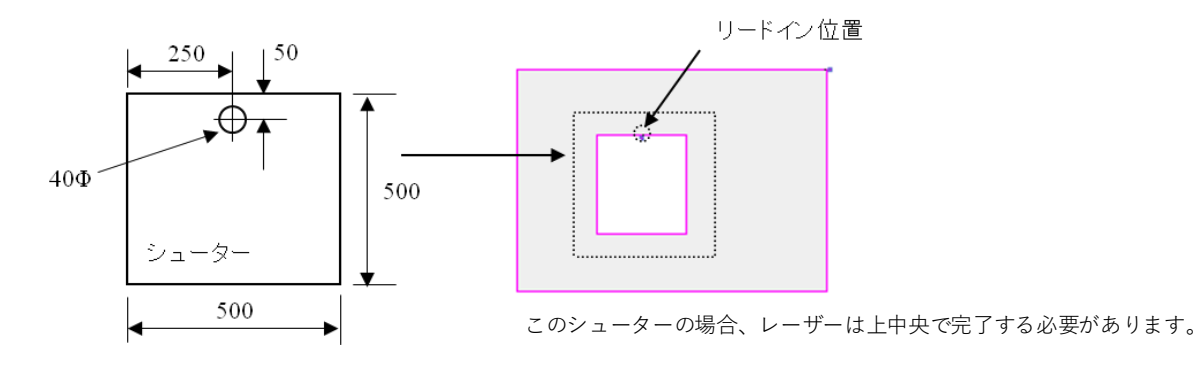

■ ピッカー進行方向とレーザー完了位置

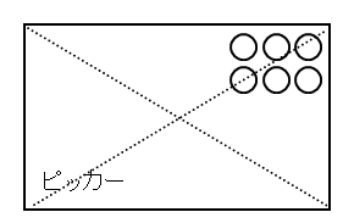

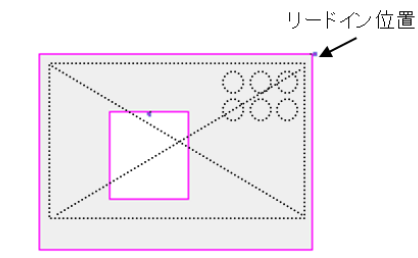

このピッカーの場合、レーザーは右上で完了する必要があります。

## 1.割付条件設定

### 1-1.割付初期値データ

NC加工機基本設定で、割付初期値データを編集できます。 ※基本的には、金型割付に対する初期値です。

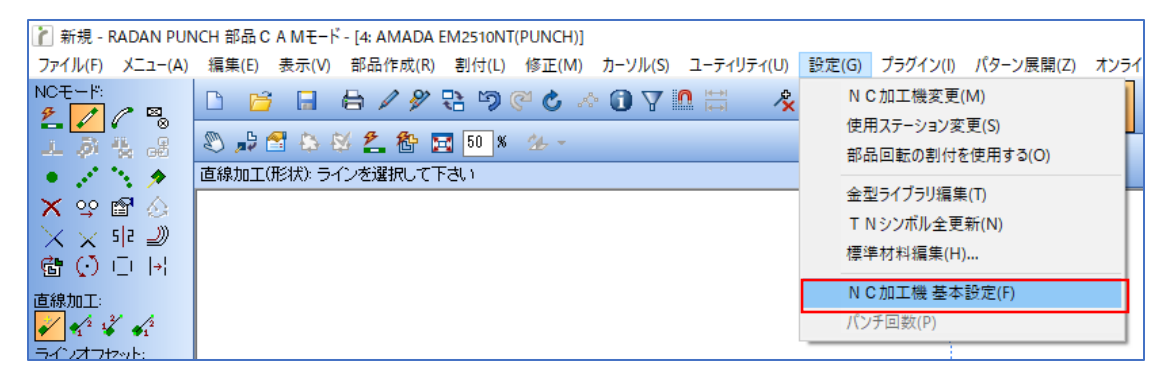

| N C 加工機 基本設定                                                                                                    |                                                                                                    | ? ×  |
|----------------------------------------------------------------------------------------------------|----------------------------------------------------------------------------------------------------|------|
| N C 加工機 基本設定<br>- NC機械 - 加工範囲 - クランブ - 金型交換 - シューター - ローダー/アンローダー - レポジション - 見積 - パンチ時間 - 適正時間 - 加速度 - パンチ時間 - 適正時間 - 加速度 - Gを - 回避処理 - C A M割付と色 - ペン - セットアップシート - コスト金額 - MDB - ワークステータス - DNC時定 | CAM書/付と色         スクラッブ初期値         四角打抜き:       打落す         丸穴打抜き:       打落す         初期金型設定         ラインスロット:       0         四角打抜き:       0         四角打抜き:       0         シングルバンチ:       10         パンチ/こブリング初期値         ● パンチ       〇ニブリング         ニブリングピッチ       0.5 | ? ×  |
| □ □ □                                                                                                    | 部品の回転割付を許可する:                                                                                                    |      |
| 1                                                                                                    | OK ++>                                                                                                    | か 適用 |

#### ■ マニュアル割付の初期値画面

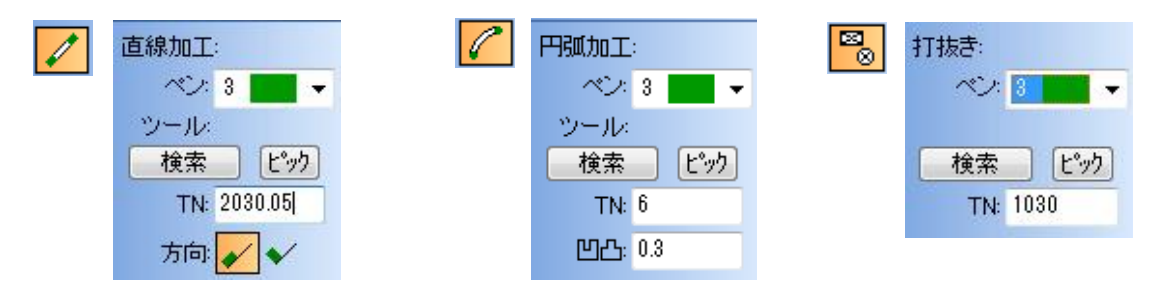

## 1-2.自動割付条件設定

自動割付条件は自動割付ダイアログの詳細で設定します。 オプション装置の特性を元に解りやすい順番で説明します。

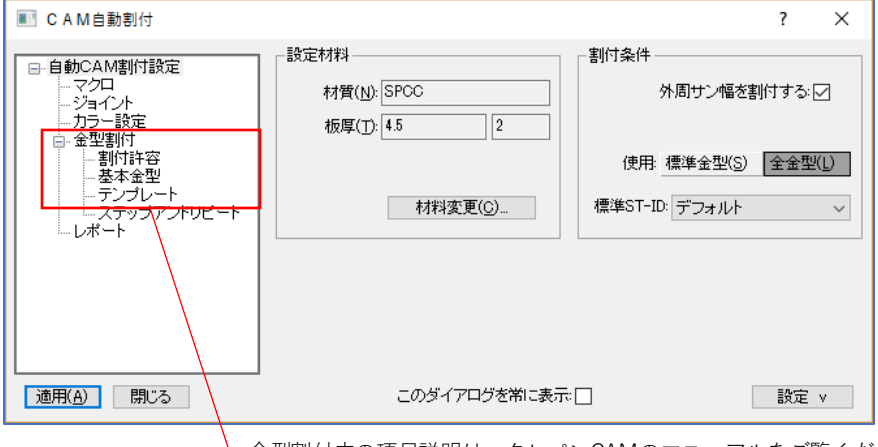

金型割付内の項目説明は、タレパンCAMのマニュアルをご覧ください。

■ 切断条件

レーザー条件番号に対して、割付カラーを設定できます。これにより自動割付された後、カラーで 視覚的に確認できます。また、この設定は実際の作図色と同じであれば、その条件が割付されます。 ※この色設定は、通常は変更しないでください。

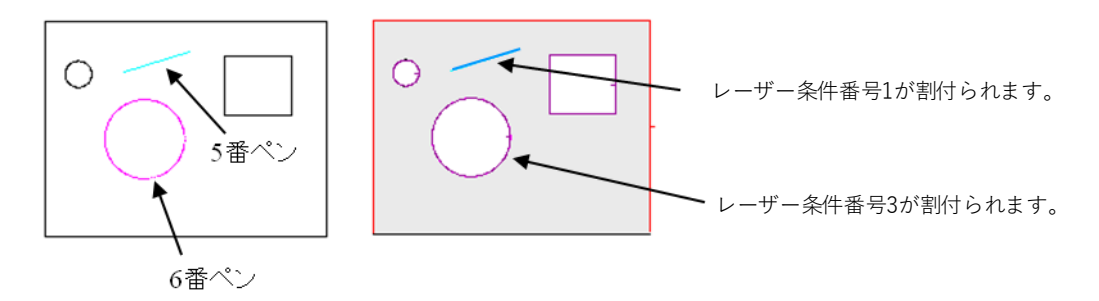

※通常は、ケガキしたい部分のみをCAD作図で色を変更し、割付を実行します。
※ケガキの色(ペン番号)については、板取りで無視する番号として設定しています。

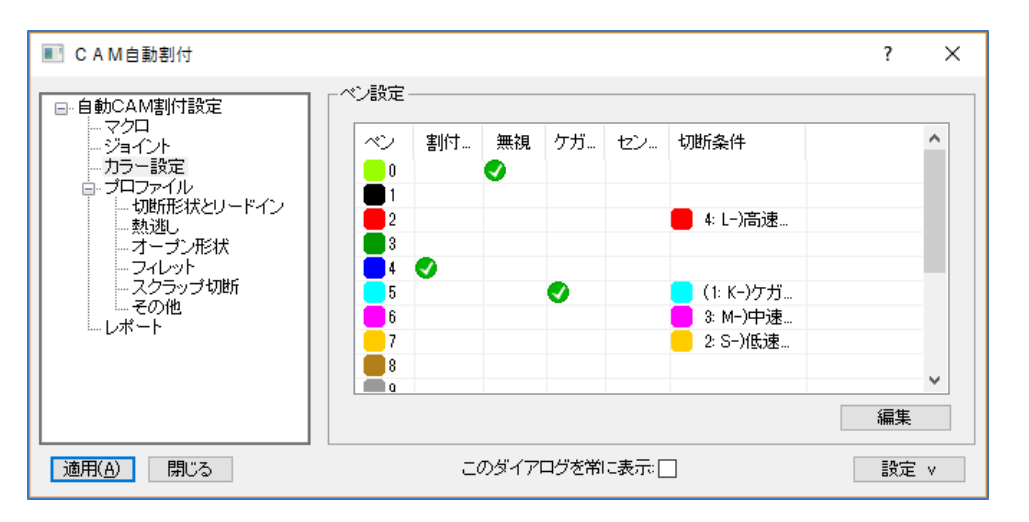

■ カラー設定

この設定は通常、導入後に変更はしません。

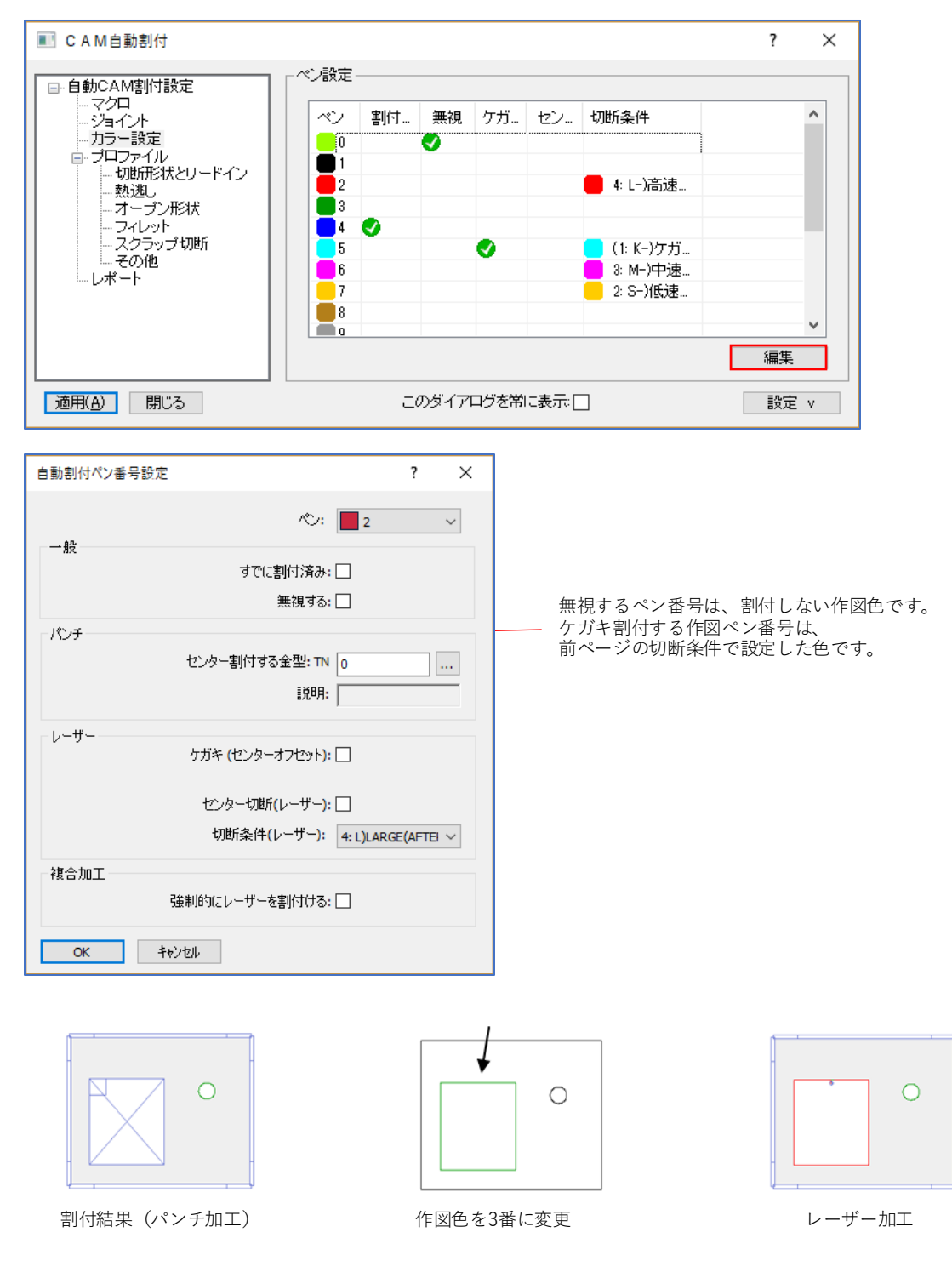

■ 切断形状とリードイン

クローズ形状サイズ別にレーザー条件番号、リードイン位置、リードイン、リードアウト形状などを 設定する項目です。複合機の場合は、シューター等の特性を理解した上での重要な設定です。

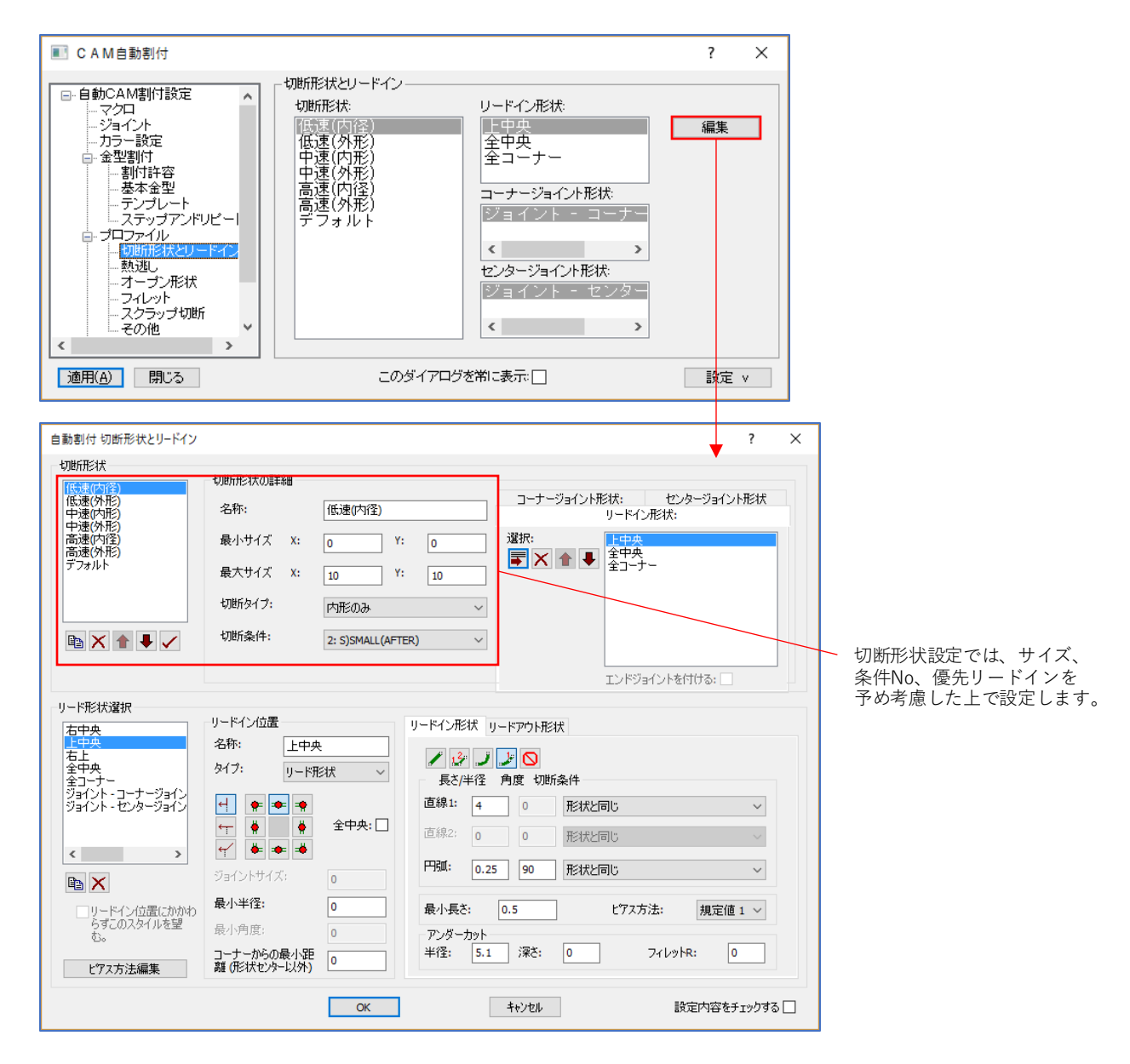

・シューターのみの場合

| 名称       | サイズ            | 切断タイプ | 条件NO | 優先リードイン | 機械特性         |
|----------|----------------|-------|------|---------|--------------|
| 低速 (内形)  | 30X30まで        | 内形のみ  | 2    | 下中央     | レーザー光排出穴に落ちる |
| 低速 (外形)  | 30X30まで        | 外形のみ  | 2    | 下中央     | レーザー光排出穴に落ちる |
| 中速(内形)   | 80X80まで        | 内形のみ  | 3    | 上中央     | シュータを必要とする   |
| 中速(外形)   | 80X80まで        | 外形のみ  | 3    | 上中央     | シュータを必要とする   |
| 高速(内形)   | 999990X99999まで | 内形のみ  | 4    | 上中央     | シュータを必要とする   |
| 高速(外形-S) | 500X500まで      | 外形のみ  | 4    | 上中央     | シュータを必要とする   |
| 高速(外形-P) | 999990X99999まで | 外形のみ  | 4    | 右上      | ピッカーを必要とする   |

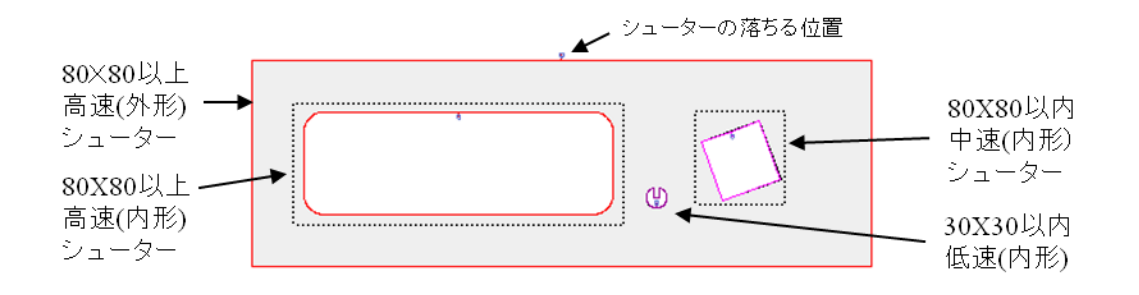

・シューターとピッカーがある場合

| 名称       | サイズ           | 切断タイプ | 条件NO | 優先リードイン | 機械特性         |
|----------|---------------|-------|------|---------|--------------|
| 低速 (内形)  | 30X30まで       | 内形のみ  | 2    | 下中央     | レーザー光排出穴に落ちる |
| 低速 (外形)  | 30X30まで       | 外形のみ  | 2    | 下中央     | レーザー光排出穴に落ちる |
| 中速 (内形)  | 80X80まで       | 内形のみ  | 3    | 上中央     | シュータを必要とする   |
| 中速 (外形)  | 80X80まで       | 外形のみ  | 3    | 上中央     | シュータを必要とする   |
| 高速 (内形)  | 99999X99999まで | 内形のみ  | 4    | 上中央     | シュータを必要とする   |
| 高速(外形-S) | 500X500まで     | 外形のみ  | 4    | 上中央     | シュータを必要とする   |
| 高速(外形-P) | 99999X99999まで | 外形のみ  | 4    | 右上      | ピッカーを必要とする   |

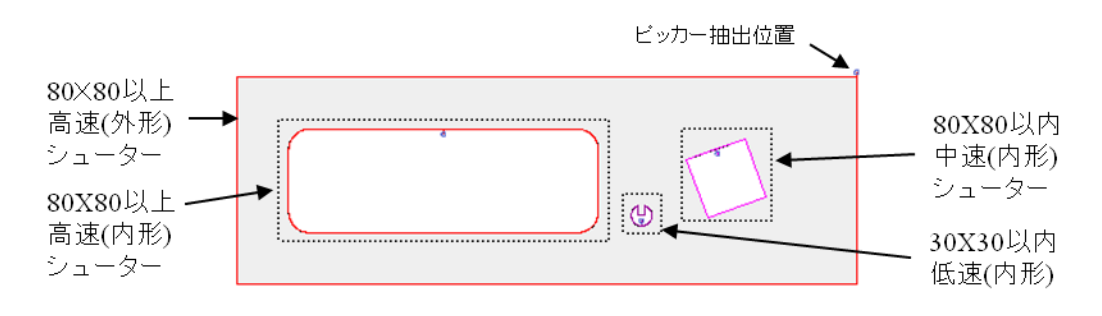

- リードインタイプ設定
- 名称を入力し、タイプ(リード形状/ジョイント形状)を選択して、タイプを追加していきます。

| 自動割付 切断形状とリードイン                                                                                                    |                                                                          |                                                                                                    |                                                                                                    | ? ×                                                                                                    |
|----------------------------------------------------------------------------------------------------|--------------------------------------------------------------------------|----------------------------------------------------------------------------------------------------|----------------------------------------------------------------------------------------------------|----------------------------------------------------------------------------------------------------|
| 切断形状<br>(低速(外形)<br>中速(内形)<br>中速(内形)<br>市速(外形)<br>高速(外形)<br>デフォルト                                                                          | 切断形状の詳細<br>名称:<br>最小サイズ X:<br>最大サイズ X:<br>現所タイプ:<br>切断条件:                | <ul> <li>(低速(内径)</li> <li>0</li> <li>Y: 0</li> <li>10</li> <li>Y: 10</li> <li>内形のみ</li> <li>2: S)SMALL (AFTER)</li> </ul>                                                                                                    | □-ナ-ジョイント形状:<br>リードイン用<br>選択:<br>● ★ 全 中央<br>★<br>・<br>・<br>・<br>・<br>・<br>エンドジョイ                                                                                                    | センタージョイント形状<br>形状:<br>・<br>・<br>、<br>、<br>、<br>、<br>、<br>、<br>、<br>、<br>、<br>、<br>、<br>、<br>、                                                                                                    |
| リード形状選択<br>古中央<br>古上<br>全中央<br>全コーナー<br>ジョイント・コーナージョイン<br>ジョイント・センタージョイン<br>・<br>・<br>・<br>・<br>・<br>・<br>・<br>・<br>・<br>・<br>・<br>・<br>・ | リードイン位置<br>名称: 上中央<br>タイフ: リード刑<br>・ ・ ・ ・ ・ ・ ・ ・ ・ ・ ・ ・ ・ ・ ・ ・ ・ ・ ・ | リードイン引       E状       全中央:       0       0       0       0       0       0       0       0       0       0       0       0       0       0       0       0       0       0       0       0       0       0       0       0       0       0       0       0       0       0       0       0       0       0 | ジメリードアウト形状         ジメロクロ・アウト形状         ジメロクロ・アウトアウト形状         ・ノードアウト形状         ・ノードアウト形状         ・クロ・アウトアウトアウトアウトアウトアウトアクト         ・ノードアウトアクトアクトアクトアクトアクトアクト         ・ノードアクトアクトアクトアクトアクトアクトアクトアクトアクトアクトアクトアクトアクトア | ✓ ↓ ↓ |
|                                                                                                    |                                                                          | OK                                                                                                    | キャンセル                                                                                                    | 設定内容をチェックする                                                                                                    |

ONになっているリードイン方法で、ONになっている図形位置から入ります。

・限定した位置設定

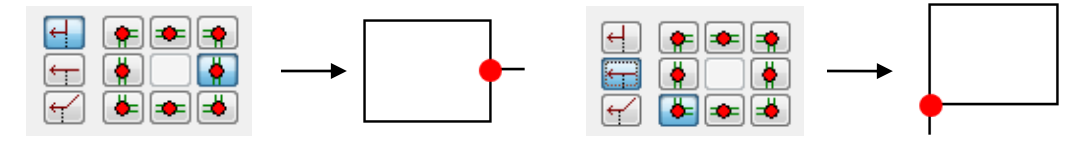

・複数の中からベストな位置を自動確定

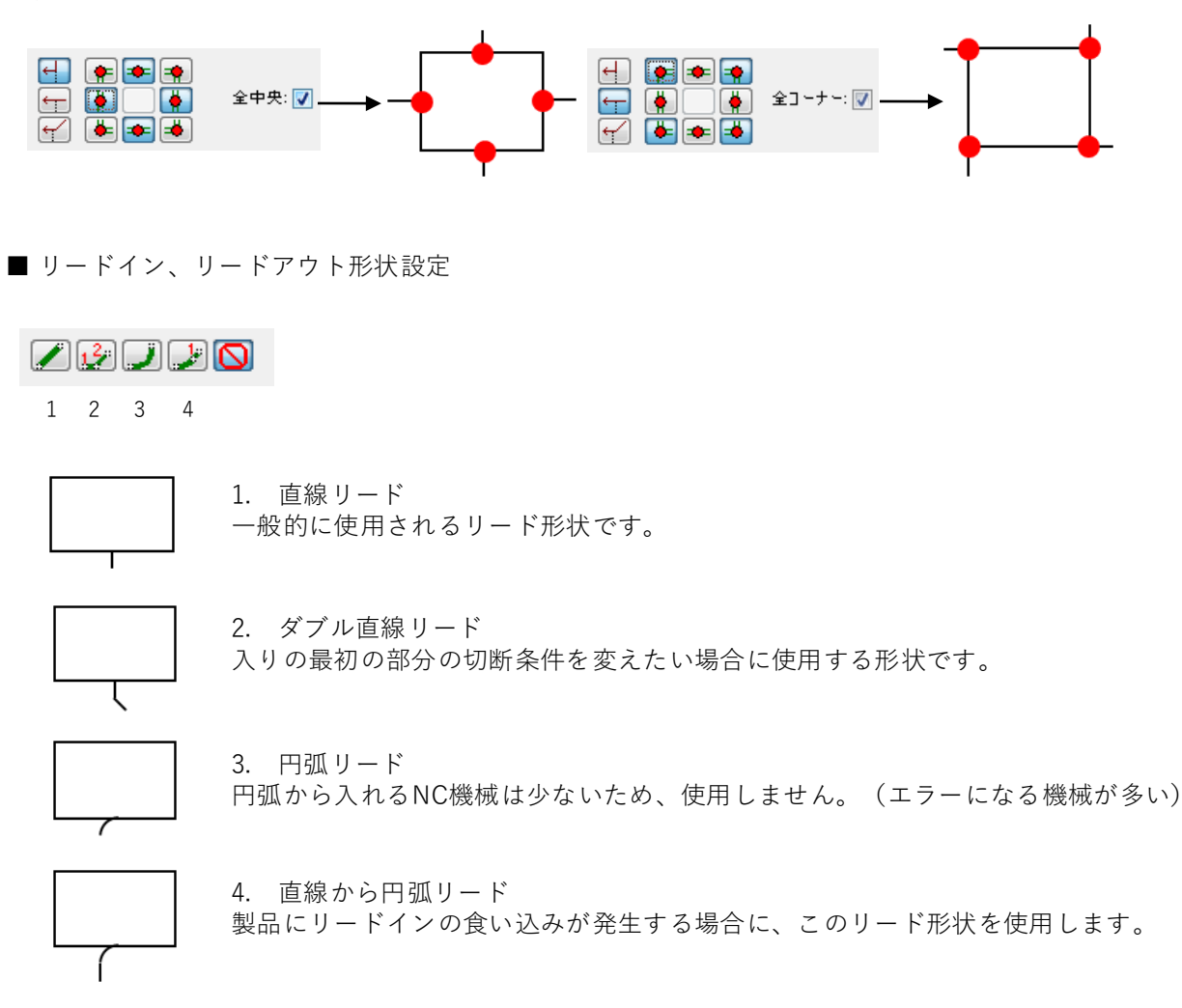

直線リードの設定と意味

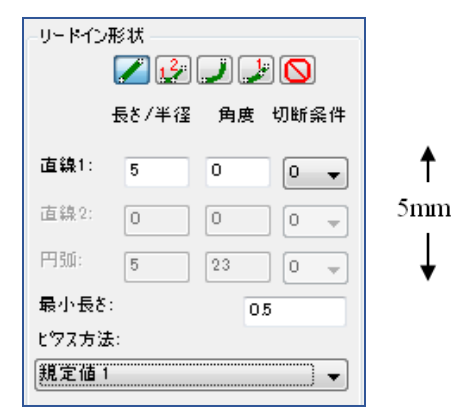

直線ー円弧リードの設定と意味

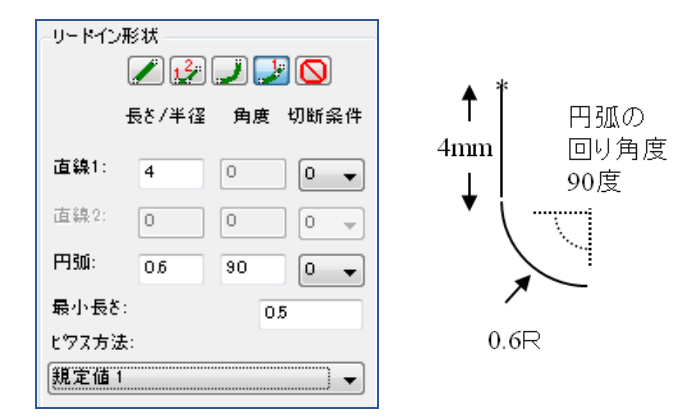

最小長さ:最小長さはリードインが製品にかかる様な場合に、リードイン長さを最小長さ~設定長さの 範囲で自動調整します。

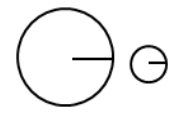

■ ピアス方法

ピアス方法は、ピアス熱影響直径サイズで無理なリードインは避けて割付するか、エラー表示されます。 一般の機械では、あまり使用しない機能です。

| -リード形状選択             |                                           |                   |                                       |
|----------------------|-------------------------------------------|-------------------|---------------------------------------|
| 右中央                  | リードイン位置                                   | リードイン形状 リードアウト形状  |                                       |
|                      | 名称: 上中央                                   |                   |                                       |
| 全中央                  | タイプ: リード形状 〜                              |                   |                                       |
| 全コーナー ジョイント・コーナージョイン |                                           | 長さ/半径 角度 切断条件     |                                       |
| ジョイント・センタージョイン       | 4 🗭 🔹 🔹                                   | 直線1: 4 0 形状と同じ    | ~                                     |
|                      | 수 🝦 🕴 全中央: 🗌                              |                   |                                       |
|                      | ← 🛊 🛥 🛎                                   |                   | ~                                     |
|                      |                                           | 円弧: 0.25 90 形状と同じ | ~                                     |
| 🖻 🗙                  | 0                                         |                   |                                       |
| ロリードイン位置にかかわ         | 最小半径: 0                                   | 最小長さ: 0.5 ビアス     | 方法: 規定値 1 ~                           |
| らずこのスタイルを望           | 最小角度; 0                                   | 7. // - tak       |                                       |
| ലം                   | コーナーからの星小路                                | 半径: 5.1 深さ: 0     | 77 L/2/B: 0                           |
| ピアス方法編集              | ■ 3 - 7 - 7 - 7 - 7 - 7 - 7 - 7 - 7 - 7 - |                   | 5405110                               |
|                      |                                           |                   | · · · · · · · · · · · · · · · · · · · |
|                      | OK                                        | キャンセル             | 設定内容をチェックする                           |
|                      |                                           |                   |                                       |
|                      |                                           |                   |                                       |
| 自動割付時のリードインピア        | な方法                                       | 7 ×               |                                       |
|                      | ATTIA                                     | · ^               |                                       |
| 胡索菇 (                | li¥\$⊞                                    |                   |                                       |
| WE ALL THE           | ~~ ~~ ~~ ~~ ~~ ~~ ~~ ~~ ~~ ~~ ~~ ~~ ~~    | 据 告 件 4           |                                       |
|                      | -0 ***                                    | 规定值!              |                                       |
|                      | £97.947%                                  | 規定値 🗸             |                                       |
|                      |                                           |                   |                                       |
|                      |                                           |                   |                                       |
|                      | ピアス熱影響直径:                                 | 0                 |                                       |
|                      | ピアス熱影響直径:                                 |                   | <b>_</b>                              |
|                      | ピアス熱影響直径:<br>ビアス切断条件:                     | 0<br>なし ~         | $\sim$                                |
|                      | ピアス熱影響直径:<br>ビタス切断条件:                     | 0<br>&L           |                                       |
|                      | ピアス熱影響直径:<br>ビタス切断条件:                     | 0<br>&し ~         | ピアス熱影響                                |

■ ジョイントタイプ

レーザーでジョイントする場合の形状を設定します。

リードイン形状、リードアウト形状設定方法は、通常のリード設定と同じです。

| リード形状選択                                     | リードイン位置                                      |            | リードイン形状 リードアウト形状                                               |
|---------------------------------------------|----------------------------------------------|------------|----------------------------------------------------------------|
| 上中央<br>右上<br>全中央<br>全コーナー<br>ガークナー ホーパーク    | 名称: 上中央<br>タイプ: リード刑                         | €<br>El状 ~ | 授 通 2 0     長さ/半径 角度 切断条件                                      |
| ショイント・コーナーショイン<br>ジョイント・センタージョイン            |                                              | 全中央: 🗌     | 直線1:     4     0     形状と同じ       直線2:     0     0     形状と同じ    |
|                                             | <ul> <li>ジョイントサイズ:</li> <li>長山半谷。</li> </ul> | 0          | 円印: 0.25 90 形状と同じ ~                                            |
| <ul> <li>リードイン位置にかかわらずこのスタイルを望む。</li> </ul> | 最小角度:<br>コーナーからの最小距                          | 0          | 最小長さ: 0.5 ビアス方法: 規定値 1 ∨<br>アンダーカット<br>半径: 5.1 深さ: 0 フィレットR: 0 |
| ピアス方法編集                                     | 離(形形大センターレス外)                                | OK         | キャンセル 設定内容をチェックする                                              |

■ 形状切断設定とリードインタイプの相互関係

| 自動割付 切断形状とリードイン                                                                                                    |                                                                                                    |                                                                                                  |                                                                                        |                                                                       |                                                                                   | ?                     | ×    |
|----------------------------------------------------------------------------------------------------|----------------------------------------------------------------------------------------------------|--------------------------------------------------------------------------------------------------|----------------------------------------------------------------------------------------|-----------------------------------------------------------------------|-----------------------------------------------------------------------------------|-----------------------|------|
| 切断形状<br>(低速(外形)<br>中速(外形)<br>中速(外形)<br>高速(外形)<br>高速(外形)<br>デフォルト<br>■ ★ 全 ◆ ✓                                                           | い助所形状の詳細<br>名称:<br>最小サイズ X:<br>最大サイズ X:<br>切断タイプ:<br>切断条件:                                            | <ul> <li>(低速(内容)</li> <li>0 Y:</li> <li>10 Y:</li> <li>内形のみ</li> <li>2: S)SMALL(AFTEI</li> </ul> | 0<br>10<br>2)                                                                          | □-ナ-:<br>選択:<br><b>▼</b> ×                                            | び9イント形状: センタージョ<br>リードイン形状:<br>10-ドイン形状:<br>10-ドイン形状:<br>全中央<br>全コーナー             | 121-175状              |      |
| リード形状違択<br>石中央<br>石上<br>全中央<br>全コーナー<br>ジョイント・コーナージョイン<br>ジョイント・センタージョイン<br>く<br>、<br>シー<br>レワードイン位置にかかわ<br>らずこのスタイルを望<br>む。<br>と7ス方法編集 | リードイン位置<br>名称:<br>上中分<br>タイク:<br>リード<br>・<br>・<br>・<br>・<br>・<br>・<br>・<br>・<br>・<br>・<br>・<br>・<br>・ | キ<br>を中央:□<br>0<br>0<br>0<br>0                                                                   | リードイン形状 リー<br>長さ/半径 )<br>直線1: 4<br>直線2: 0<br>円弧: 0.25<br>最小長さ: [<br>アンダーカット<br>半径: 5.1 | -ドアウト形社<br>) 〇<br>角度 切断<br>) 〇<br>) 〇<br>) 〇<br>) 90<br>) 90<br>) 深さ: | エン・ショインドをけいる:<br>ポ<br>条件<br>形状と同じ<br>形状と同じ<br>比状と同じ<br>に<br>アス方法: 規定<br>0 フィレットR: | 〜<br>〜<br>ご値 1 〜<br>0 |      |
|                                                                                                    |                                                                                                    | ОК                                                                                               |                                                                                        | キャンセル                                                                 | 設定内容                                                                              | たチェックする               | \$ 🗖 |

変更したい切断形状をクリックすると、切断形状の内容が表示されます。 この切断形状で使用するリードインタイプとジョイントタイプを、リードインタイプリストから 選択して、追加ボタンで追加できます。

■ ジョイント

自動割付時にジョイントをする設定です。複合機のピッカー付きでは、ジョイントを意識する必要は ありませんが、シューターのみの複合機でのジョイントは、自動割付後、マニュアルで割付する方が ベストです。

| ■ CAM自動割付                                   |                                        | ? ×                           |
|---------------------------------------------|----------------------------------------|-------------------------------|
| ■ 自動CAM割付設定                                 | 「コーナージョイント ―――                         |                               |
|                                             | ジョイントを付ける( <u>C</u> ): 🗌               | ジョイントを付ける(E): 🗌               |
| 一力ラー設定                                      | ジォイント幅(S): 0.3 進入角: ┥ ↔                | ジョイント幅(Z) 0                   |
|                                             | ジョイントする最小 辺長さ( <u>D</u> ): 10          | 最小辺長さ( <u>H</u> ): <b>500</b> |
| - 基本金型<br>- テンプレート                          | 割合(N) % 50 0 10 100                    | ジョイント分割長さ()): 600             |
| - ステップアンドリピー <br>□· プロファイル<br>- 切断形状とリードイン  | 最小数( <u>M</u> ): 1 最大数( <u>X</u> ): 20 | -ジョイント参照先                     |
|                                             | シングルジョイント                              |                               |
| フィレット<br>スクラップ切断                            | 使用: なし ~ 最小Xサ                          | (ズ: 0 最小Yサイズ: 0               |
| - その他 · · · · · · · · · · · · · · · · · · · | ジョイント幅: 0 最大Xサ-                        | (ス: 0 最大Yサイス: 0               |
| 適用( <u>A)</u> 閉じる                           | このダイアログを常に表示。                          | 設定 v                          |

・シングルジョイント

レーザー光排出穴に落ちるか落ちないかの判断できない形状に有効です。

| <sub>レ</sub> シングルジョイント ——— |             |          |   |             |
|----------------------------|-------------|----------|---|-------------|
| 使用:全形状 🚽                   | 最小 Xサイズ: 0  | Yサイズ: 0  |   | レーザー光排出穴が   |
| ジョイント幅: 0.8                | 最大 Xサイズ: 90 | Yサイズ: 90 |   | 60 Φとした場合の例 |
|                            |             |          | 1 |             |

・コーナージョイント コーナーにジョイントを作成する場合に使用します。

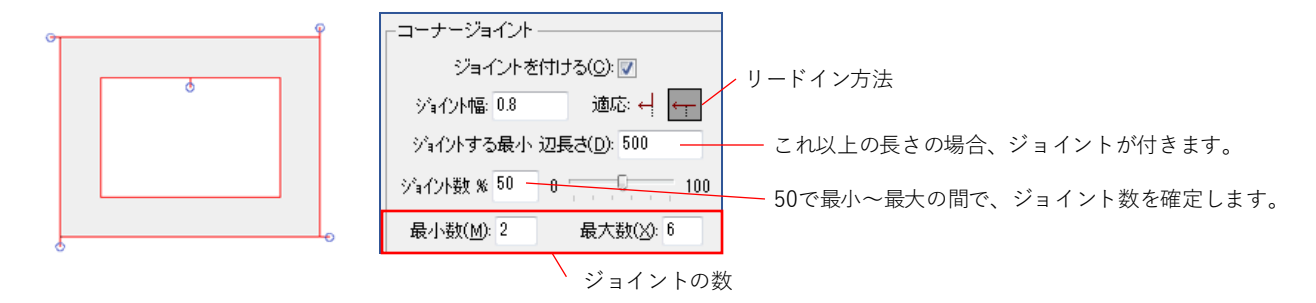

・センタージョイント

特に長尺で、切断中にひずみがでるような部品に適用します。

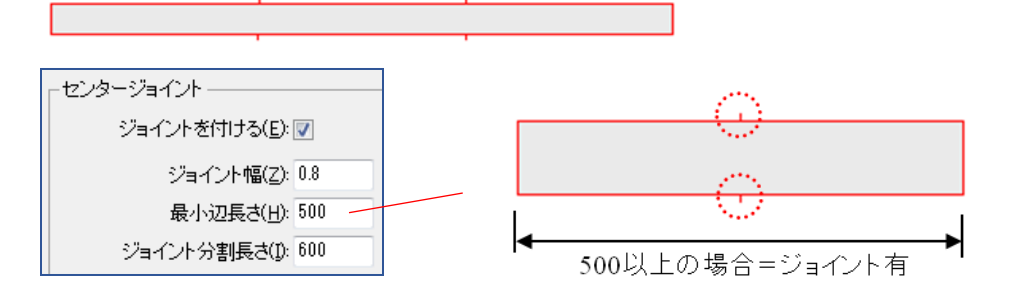

ジョイント分割長さ

長尺でセンタージョイントが2か所以上つける場所のジョイント分割長さ設定です。

|       | 77N    | 77N    |  |
|-------|--------|--------|--|
| No.   | Sec. 1 | 54.4 C |  |
| 200 C | 2004 C | 2000 C |  |
|       | N.2    | N.2    |  |

■ 自動コーナーR

自動コーナーRは、CAD作図形状のコーナーに対して、自動的にRを付ける機能です。 一部のレーザー機械メーカーで推奨している機能です。 これにより、コーナーが減速されてエッジが綺麗に切断されます。

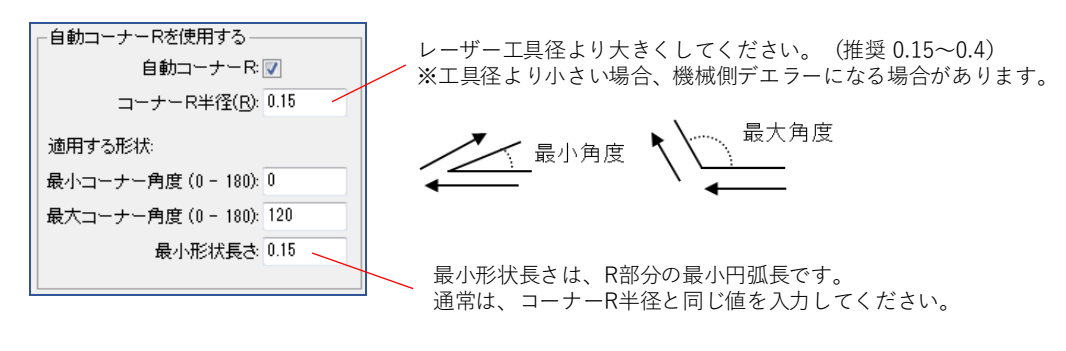

上記設定の場合、コーナーRが適用されるのは、〇の部分です。

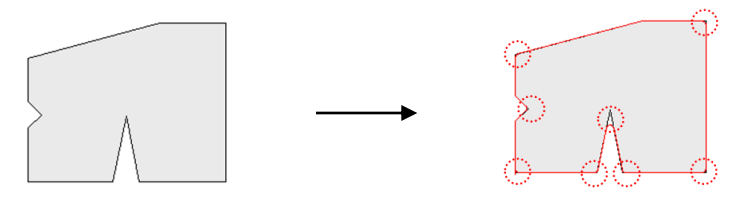

#### ■ リードイン最適加工順処理

リードイン最適化処理をすることで、全ての加工順を自動確定し、また確定後に加工順変更も可能に なります。この機能では、レーザーヘッドが当たらないリードイン最適化処と最適な加工順を 自動確定します。

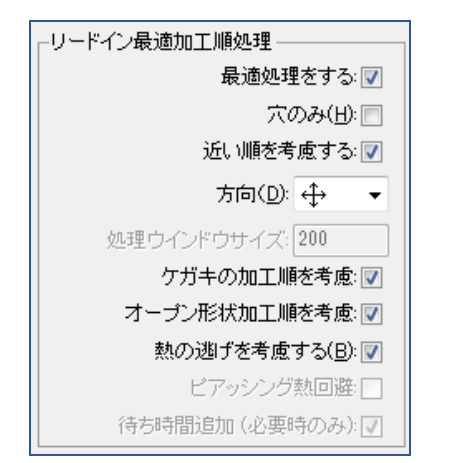

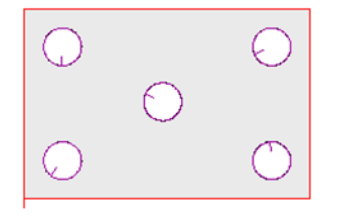

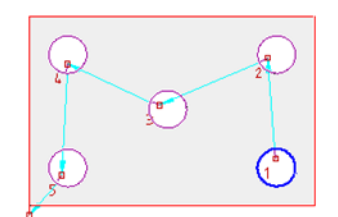

ヘッドが当たらない加工順とリードインを自動確定します。 これにより、加工順を保持した割付ができます。

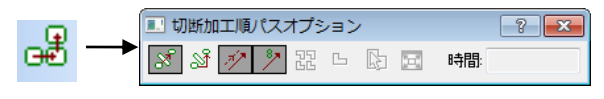

・方向

加工順を確定するための方向性です。

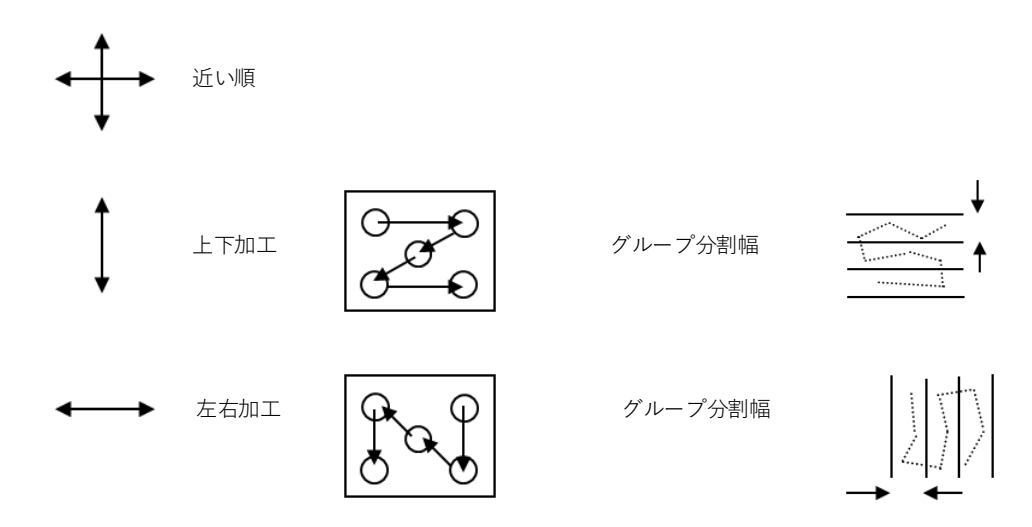

・ケガキの加工順を考慮/オープン形状加工順を考慮 ケガキ、オープン形状に対しても加工順を確定するかの設定です。

・熱回避を考慮する

チェックすることにより、切断条件の熱影響と冷却時間の入力がONになります。 入力された数値を元に、熱回避した加工順を自動確定します。

| 🔳 CAM自動割付                                                                                                    |                                   |                    |                    |                         |                    |                         | ? | $\times$ |
|----------------------------------------------------------------------------------------------------|-----------------------------------|--------------------|--------------------|-------------------------|--------------------|-------------------------|---|----------|
| -カラー設定     金型繋付     まがけド容     参本金型     テンブレート     ステップアンドリビー     フロファイル     し切研形状とリードイン     「     切切研     びひードイン | - 熱逃がし<br>切断<br>条件<br>1<br>2<br>3 | 加熱<br>半径<br>0<br>0 | 冷却<br>時間<br>0<br>0 | 切断<br>条件<br>6<br>7<br>8 | 加熱<br>半径<br>0<br>0 | 冷却<br>時間<br>0<br>0<br>0 |   |          |
| オープン形状                                                                                                    | 4                                 | 0                  | 0                  | 9                       | 0                  | 0                       |   |          |
|                                                                                                    | 5                                 | 0                  | 0                  | 10                      | 0                  | 0                       |   |          |

加熱半径: レーザー切断中の熱影響範囲です。 冷却時間: その熱が冷めるまでの時間(秒)です。

■ 複合加工

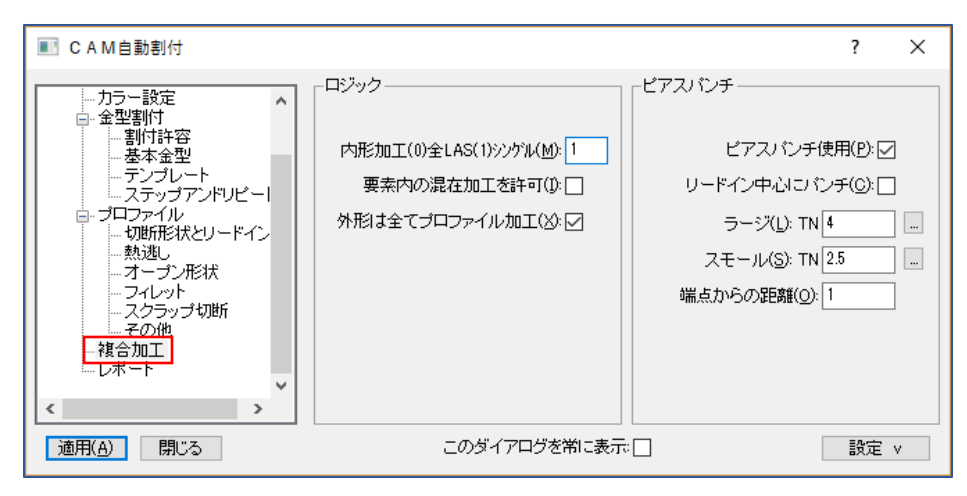

・ロジック

「内径加工(0)全LAS(1)シングル」

この設定は、ひとつのクローズ図形内で何パンチの金型を使用するかという意味です。

0=全レーザー加工

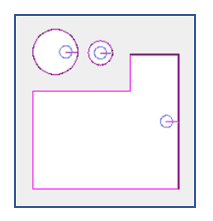

1=シングルパンチのみ

形状にフィットするシングルパンチのみを使用します。 シングル以外は、レーザー加工になります。複合加工では、通常このモードです。

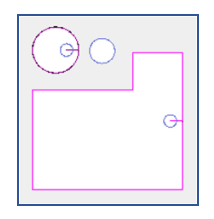

999=金型加工方法をすべて使用 パンチ加工を優先する場合です。

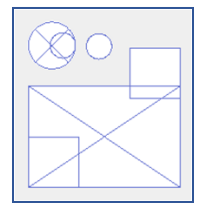

「要素内の混在加工を許可」 ひとつのクローズ図形内で、金型とレーザーを混在して加工します。

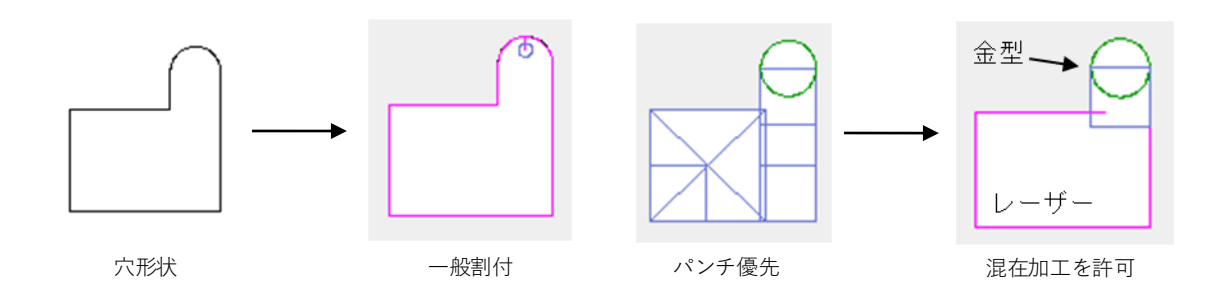

外形は全てプロファイル加工

他の設定に関わらず、ONにすることで、外周は全てレーザー割付になります。

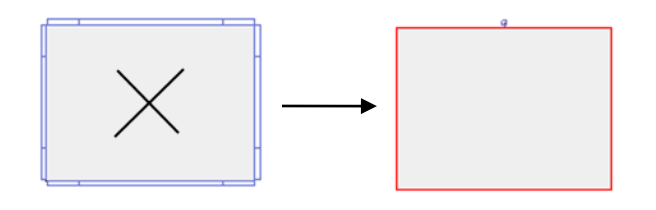

■ ピアスパンチ

「リードイン中心にパンチ」

ー般的にはリードイン中心ですが、ピアスパンチのサイズが大きい場合、レーザー高さ調整センサーが ピアスパンチないに落ちて、材料を検知できなくなる場合があります。その場合には、リードイン中心に パンチをOFFにして短点からの距離を入力してください。

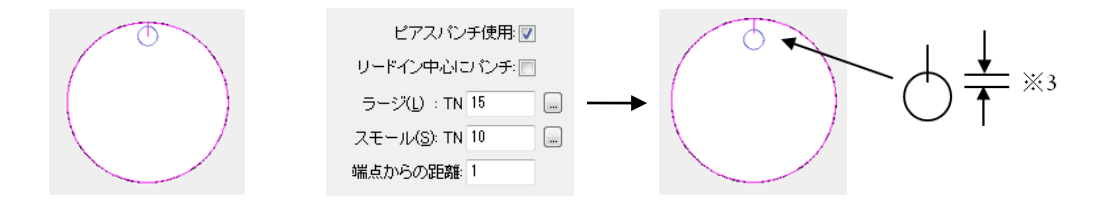

「ラージとスモール」

下図のように穴の大きさに合わせて、大きいピアスパンチ(ラージ)、小さいピアスパンチ(スモール) を自動配置します。

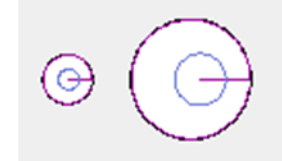

■用途により設定方法について 複合加工は、材質、板厚により、加工方法を変更する場合があります。

・複合加工機の標準

一般的な複合加工です。

| 「 <sup>ロジック</sup> ―――   | ピアスバンチーー        |
|-------------------------|-----------------|
|                         |                 |
| 要素パッチ致(U)=全LAS(T)=>>>>1 | ビアスパンチ使用: 🗹     |
| 要素内の混在加工を許可: 📃          | リードイン中心にパンチ: 📝  |
| 外形は全てプロファイル加工: 🔽        | ラージ(L) : TN 5 🛄 |
|                         | スモール(S): TN 3 📃 |

・全レーザー加工

厚板等でレーザーのみを使用する場合の設定です。

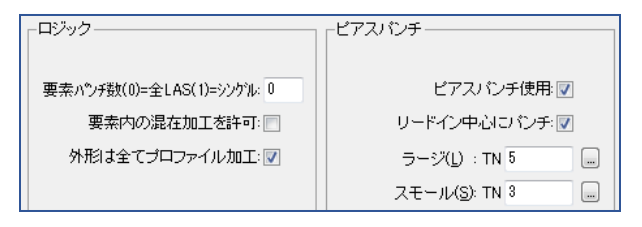

・パンチ加工優先

レーザーを使用したくない場合の設定です。

| 要素パンチ数(0)=全LAS(1)=シングル: 9999 | ビアスパンチ使用: 🔽     |
|------------------------------|-----------------|
| 要素内の混在加工を許可: 📝               | リードイン中心に パンチ: 📝 |
| 外形は全てプロファイル加工: 📃             | ラージ(L) : TN 5   |
|                              | スモール(S): TN 3   |
|                              |                 |

#### ■ 自動割付とその自動割付条件の保存

複合機割付は、機械の調整具合や材質板厚により、しばしば設定を変えて割付する必要があります。 割付条件をデフォルトシステムデータや材料データベースに上書きしながた、常にベストな割付 パターンを保存することで、柔軟に自動化を実現します。

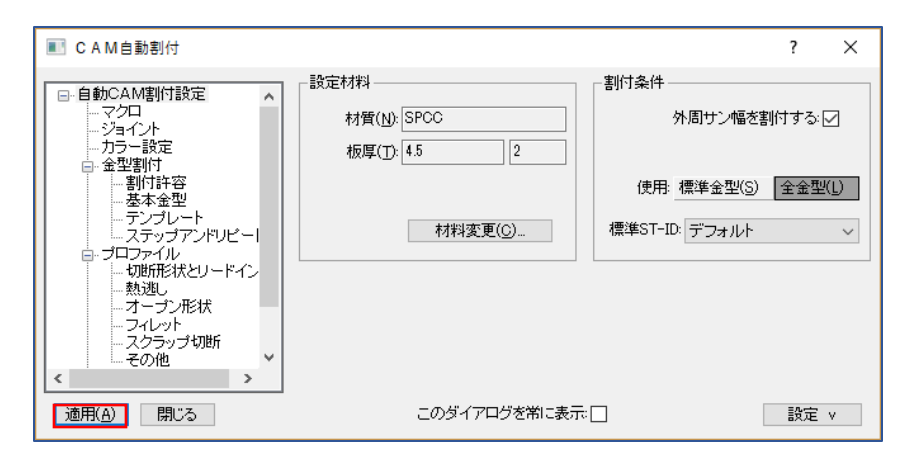

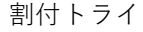

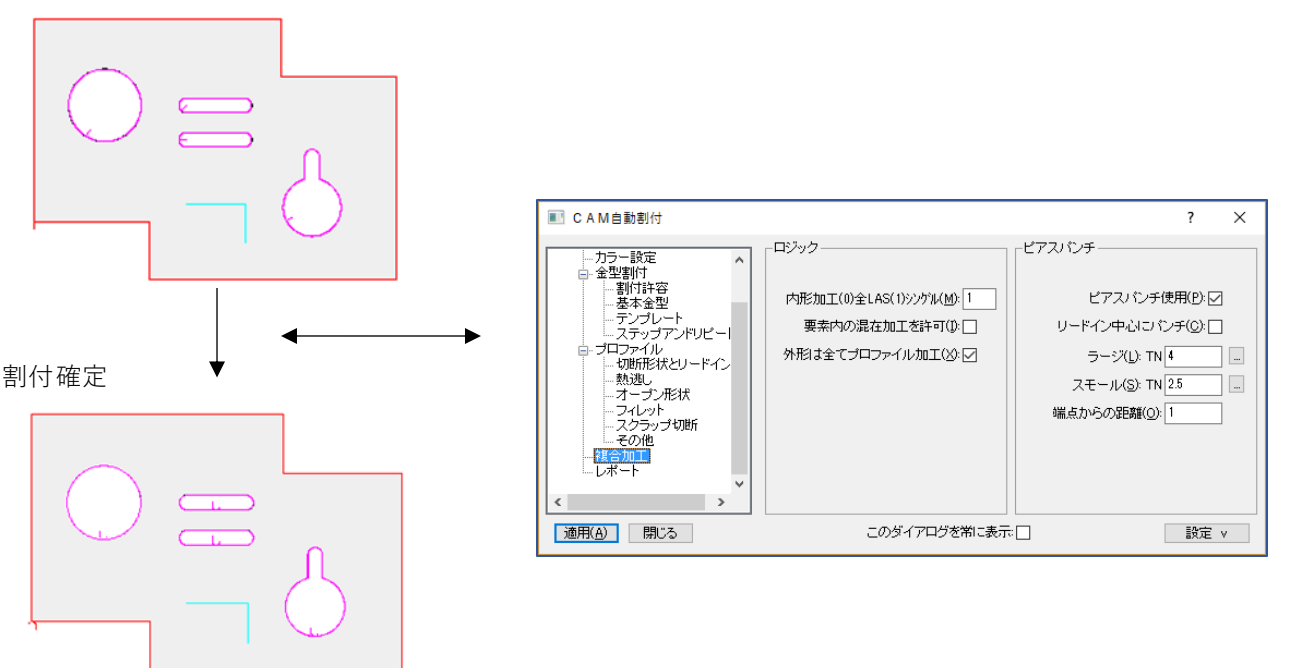

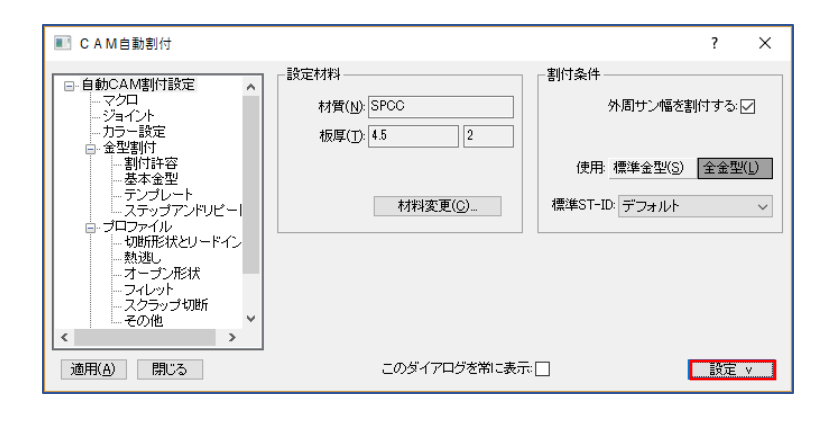

■ スクラップ切断

スクラップ切断の設定が、自動CAM割付で行えます。

| ■■ CAM自動割付                                                                                                    |                                                                                                    | ?  | × |
|----------------------------------------------------------------------------------------------------|----------------------------------------------------------------------------------------------------|----|---|
| <ul> <li>● 自動CAM書(付設定</li> <li>- マクロ</li> <li>- ジョイント</li> <li>- クラー設定</li> <li>金型書(打)</li> <li>- 割付許容</li> <li>- 多本金型</li> <li>- デンブレート</li> <li>- ステッブアンドリビー</li> <li>- 切町形状とリードイン</li> <li>- 執助形状とリードイン</li> <li>- へあいたい</li> <li>- スイーブン形状</li> <li>- スクラッブ切断「</li> <li>- マクランプ切断「</li> <li>- マーモの他</li> </ul> | - スクラッブ切断をする(S): //<br>条件: 形状と同じ /<br>リードイン<br>リードイン追加 //<br>条件: 形状と同じ /<br>最大長さ 0<br>最小長さ 0<br>ビアス編集方法 |    |   |
| 適用( <u>A)</u> 閉じる                                                                                                    | このダイアログを常に表示。                                                                                           | 設定 | v |

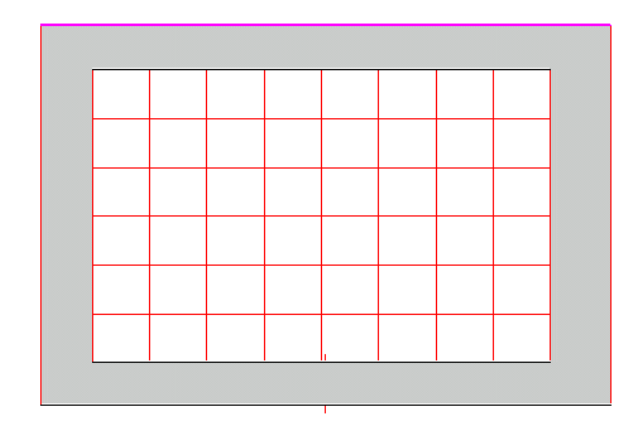

## 1.自動割付の操作方法

CAMモードの自動割付アイコンをクリックすると、下記、ダイアログが表示されます。 通常はOKボタンで自動割付を実行します。

| ■ CAM自動割付                                                                                                    |                                                                                     | ? ×                                                                               |
|----------------------------------------------------------------------------------------------------|-------------------------------------------------------------------------------------|-----------------------------------------------------------------------------------|
| <ul> <li>□●のCAM型に設定</li> <li>マクロ</li> <li>ジョイント</li> <li>カラー設定</li> <li>●金型割付</li> <li>●割付許容</li> <li>●基本金型</li> <li>-アンブレート</li> <li>ステップアンドリビー</li> <li>・フロアイル</li> <li>・切断形状とリードイン</li> <li>-熟述</li> <li>・オーブン形状</li> <li>-フイレット</li> <li>スクラップ切断</li> <li>-その他</li> </ul> | 設定材料  <br> 材質( <u>N</u> ): SPCC<br> 板厚( <u>T</u> ): 4.5 2<br> <br> 材料変更( <u>C</u> ) | 割付条件<br>外周サン幅を割付する: √<br>使用: 標準金型( <u>S</u> ) 全金型( <u>U</u> )<br>標準ST-ID: デフォルト ✓ |
| 適用( <u>A)</u> 閉じる                                                                                                    | このダイアログを常に表示                                                                        | :                                                                                 |

■ 材質、板厚を確認または変更します。

この材質板厚設定により、材料データベースからの自動割付条件を呼び出します。 もし材質板厚のパラメータがなかった場合は、デフォルトの自動割付条件を呼び出します。 したがって、材質板厚単位の自動割付条件が必要ない場合は、無視して大丈夫です。

■ 標準金型(ステーション内)か全金型

自動割付する金型の範囲です。一般的に使用されるのは標準金型が多い場合ですが、ATC(自動金型交換)や複数のシングルパンチを使用する場合などでは全金型を選択します。 また、標準金型の場合は標準ステーションIDも有効になります。

■ 外周サン幅を割付する これは四角で囲まれた一番外枠を切断するしかないです。通常は、アレパンの切板加工で使用しますが、 複合機では使用しません。

■ 適用 自動割付を実行します。 複合機の場合は、シューターやピッカーにより、部品が回転した場合にリードインの位置やシューター、 ピッカーの配置位置が変わります。RADANでは回転割付機能で複数角度ビューを保持できます。

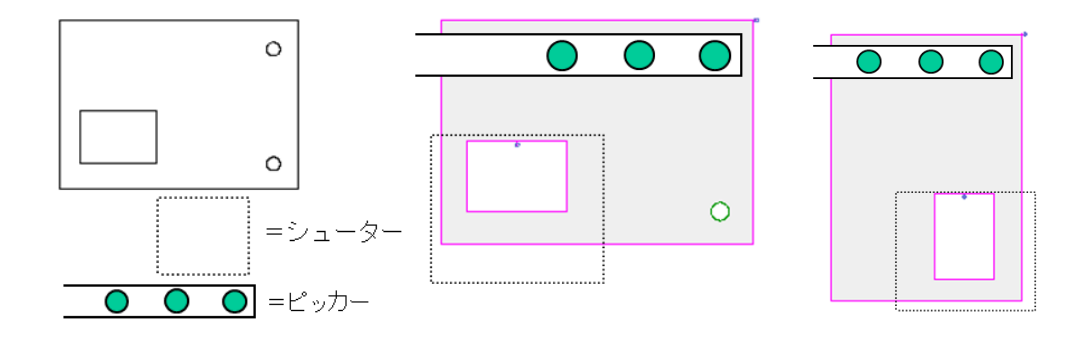

## 3.回転割付の操作方法

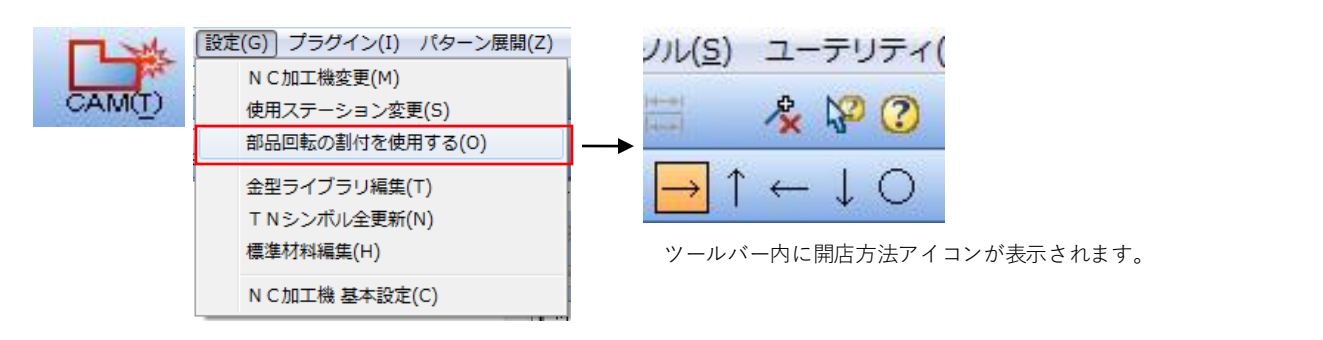

## 4.シュータ割付、ピッカー割付

シューター、ピッカーの割付は自動割付、マニュアル割付、マニュアル編集があります。 また、シューター、ピッカーは複合機だけでなく、タレパン単体機やレーザー単体機にも装備されてい る機種があります。

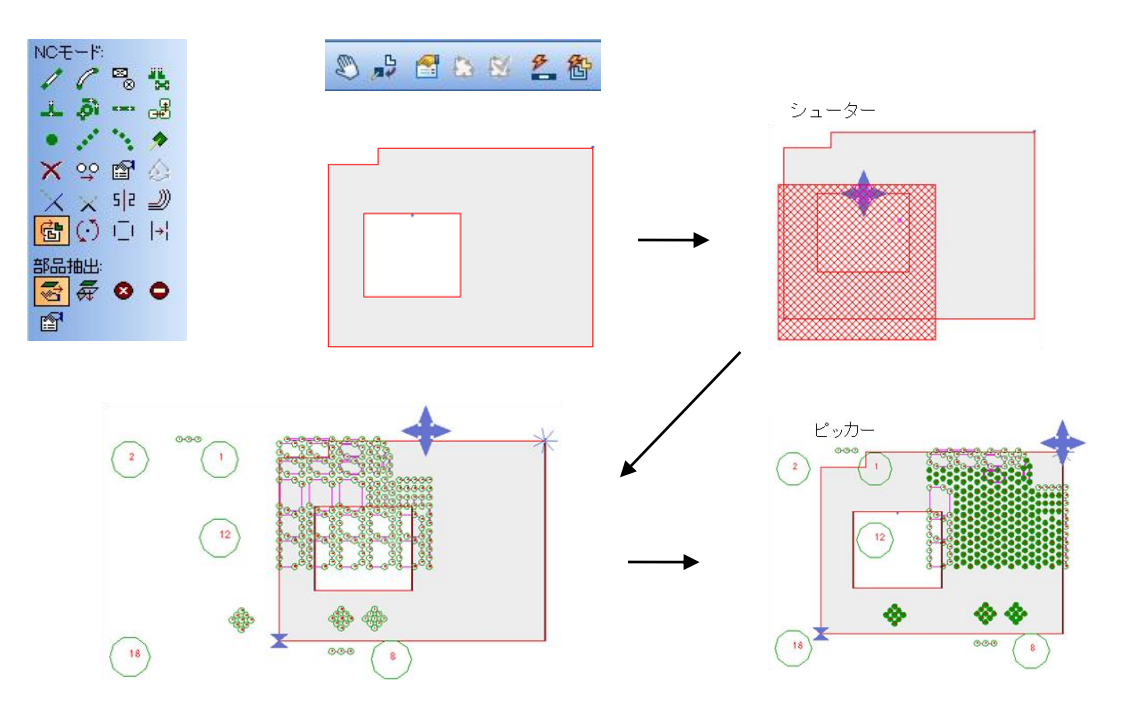

複合機の場合、基本的に自動割付実行後、編集操作をします。

■ リードイン位置の変更

シューターやピッカーの制限により、リードイン位置をマニュアルで変更する場合があります。 この場合は「形状割付/リードイン位置変更」の機能で位置をクリックするだけで変更できます。 ※自動コーナーR割付を使用している場合はコーナーの選択は無効です。 ※この操作はリードインとリードアウトの位置変更でジョイントの移動はできません。

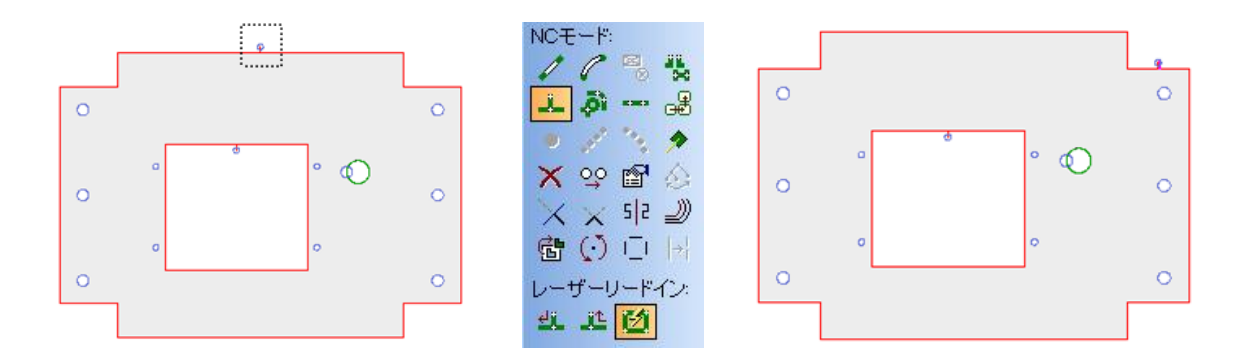

■ 金型からレーザーへ

金型割付されている箇所をレーザー割付に変えたい場合

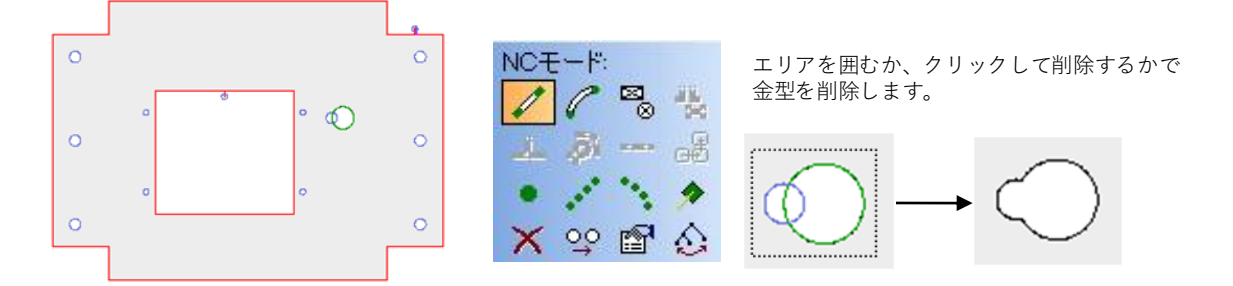

「形状割付/リードイン位置変更」の機能でリードイン位置をクリックすると、レーザー割付されます。 (レーザー自動割付設定の条件で割付ます) ※この場体は、内体関係なくクローズ単位でし、ボーロ動割はができます。

※この操作は、内外関係なくクローズ単位でレーザー自動割付ができます。

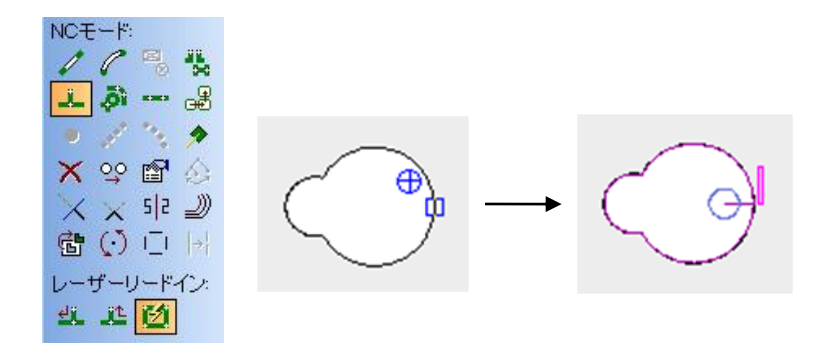

■ レーザーから金型へ レーザー割付されている箇所を金型割付に変えたい場合

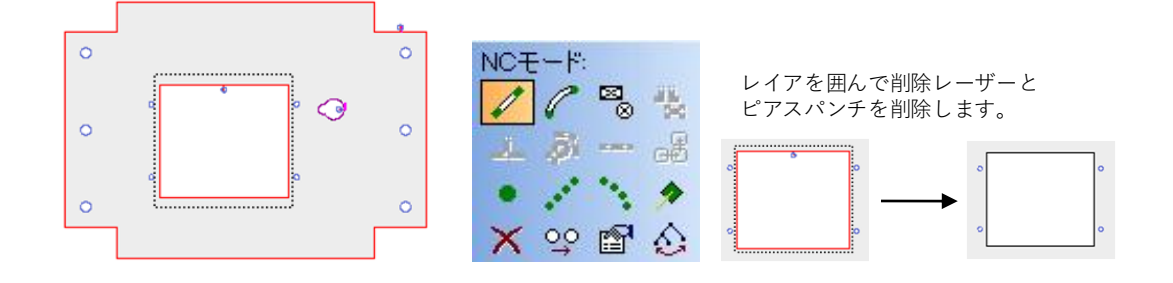

「金型打ち抜き加工」で最初に打ち抜きする金型を検索ボタンで選択します。 金型を確定後、対角をクリックで金型打ち抜き加工が割付されます。

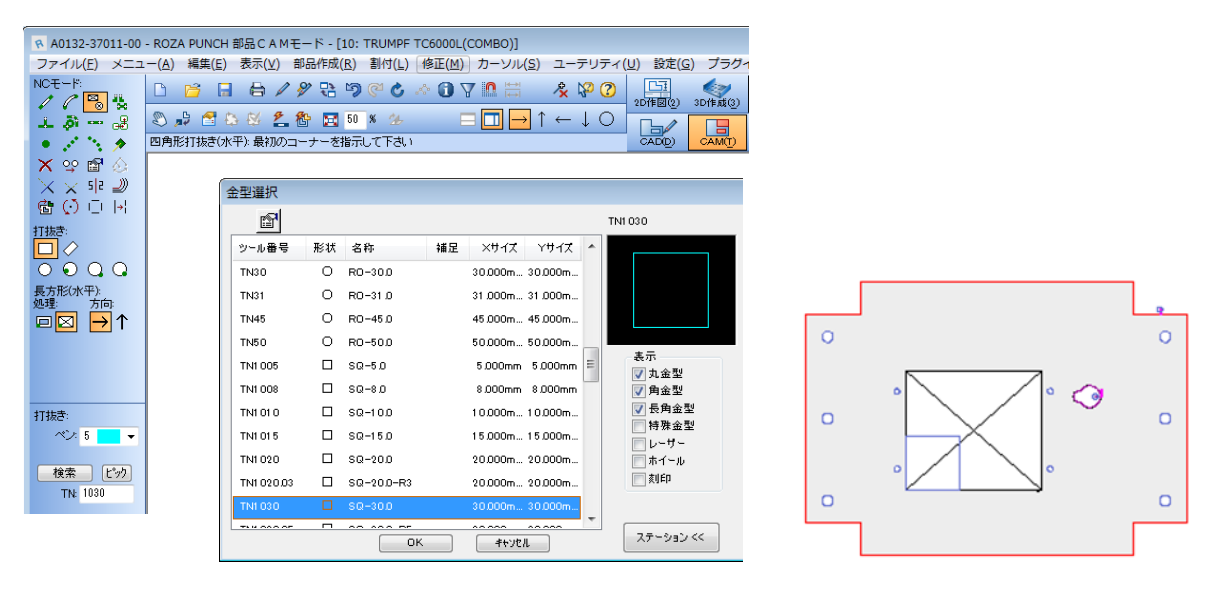

■ 囲んで削除ができないレーザー削除 レーザー割付の場合は、クローズ単位で削除する機能があります。

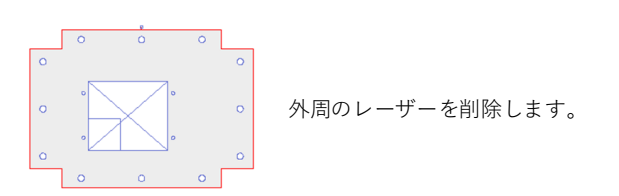

1. ポップアップメニューの割付編集、クローズ形状削除を選択します。

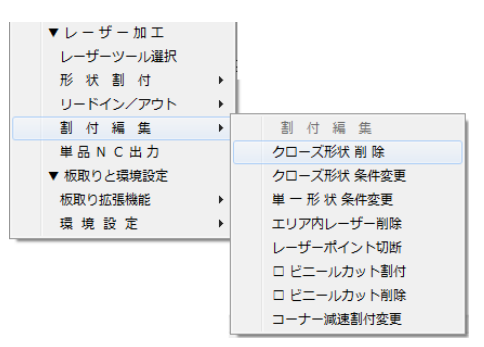

2. 削除したいレーザー割付形状の一部分をクリックすると、クローズ部分のレーザー割付が 削除されます。この機能は連続操作のため、終了する時はEscキーを押してください。 また、この機能はレーザーのみを削除するため、ピアスパンチは削除されません。 したがって、ピアスパンチのみアイコン「削除」で削除します。

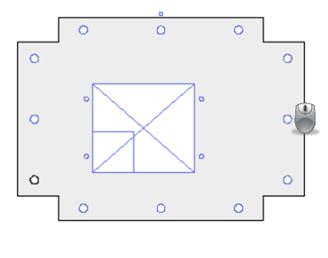

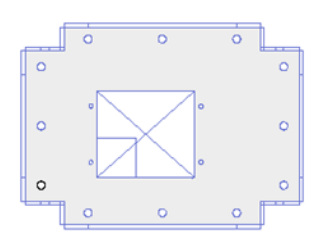

■ ジョイント追加

ジョイントのないレーザー加工をジョイントに変更する場合は、一度レーザー加工を消してから 割付する方法がベストです。(ポップアップメニューで操作をします)

1. クローズ形状削除で外形のレーザーを削除します。次に残ったピアスパンチを削除します。

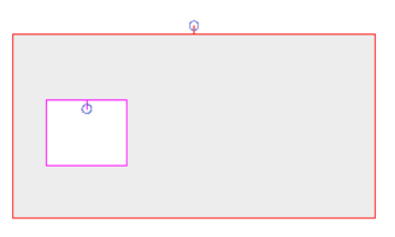

2. レーザーツール選択で外周切断のための切断条件を選択します。

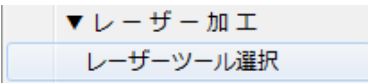

3. 形状割付のクローズ形状割付を選択します。

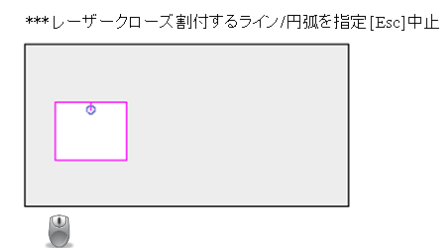

| - |                      |
|---|----------------------|
| • | 形状割付                 |
| • | クローズ形状割付             |
| • | オープン形状割付             |
|   | 単一ライン割付              |
|   | 開始~終了割付              |
| • | 丸穴切断割付               |
|   | <b>)</b><br> -<br> - |

 リードイン/アウトのセンターリードインを選択して、ジョイントを作成します。 ジョイント割付したい位置をクリックすると、ジョイント割付されます。 連続操作なので、終了はEscキーです。

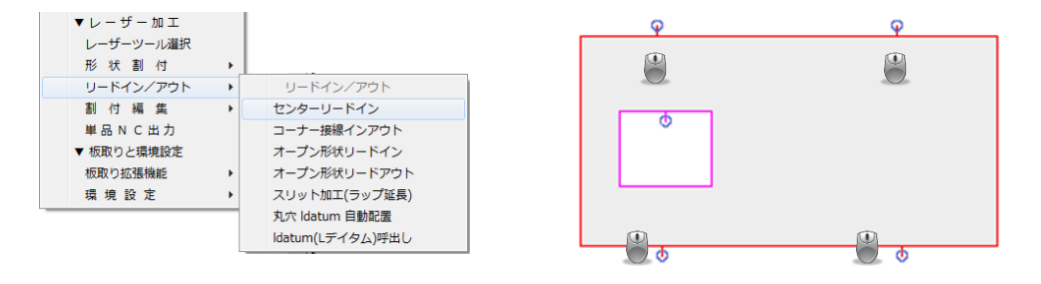

※ リードインのラップを変更してジョイントにする方法

リードインのみをジョイントする場合は、オフセット変更もできます。但し、レーザーの進行方向を 理解して操作をする必要があります。ジョイントをしたい方向のレーザー切断で[F8]を押します。 オフセットを変更することで、ジョイント幅がつきます。

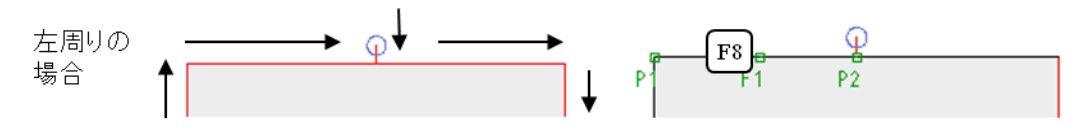

■ オープン形状加工

ベストなスリット加工方法

スリットをいれる必要がある場合は、スリット幅をレーザーの工具径以上の幅(約0.5mm)を作図 することで、自動割付もスムーズにできます。

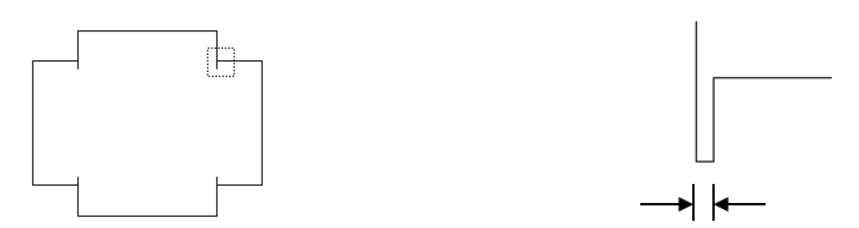

1. CAD作図上でオープン形状を点線(無視する図形)に変更します。 その後、CAMモードの自動割付を実行します。※点線以外は自動割付されます。

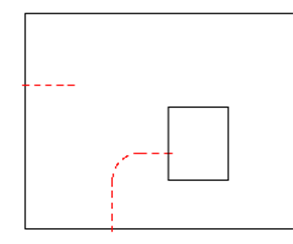

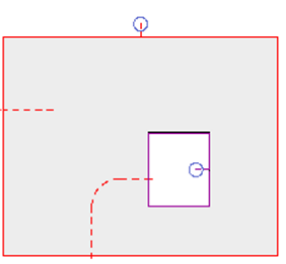

レーザーツール選択でオープン形状割付のための切断条件を確定します。
 ※選択したレーザーツールは次回の初期値になります。

▼ レ - ザ - 加 エ レーザーツール選択 3. オープン形状と単一ライン形状を割付します。

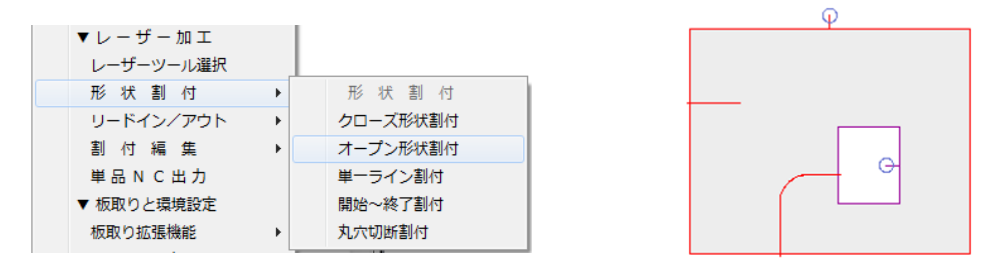

※ レーザー加工開始方向の確定

オープン形状割付、単一ライン形状割付のみの場合、レーザー開始方向は近い方を自動判断します。 もし、開始位置を固定したい場合は、オープン形状リードインをつけることで開始方向を確定できます。

■ 加工条件変更

クローズ形状単位で加工条件を変更したい場合の操作です。下記のように成型金型がレーザーに近い場 合は、成型前の加工条件(加工順)に変更することもあります。

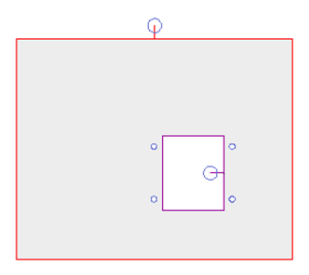

1. レーザーツール選択で、変更後の切断条件を確定します。 選択したレーザーツールは次回の初期値になります。

2. 割付編集のクローズ条件変更で変更したいクローズ形状をクリックします。

※単一形状条件変更について

最近の加工機械ではほとんど使用しませんが、辺単位で加工条件を変更する場合に使用します。 機械によって対応していませんので、詳しくは当社エンジニアまでお問合せください。

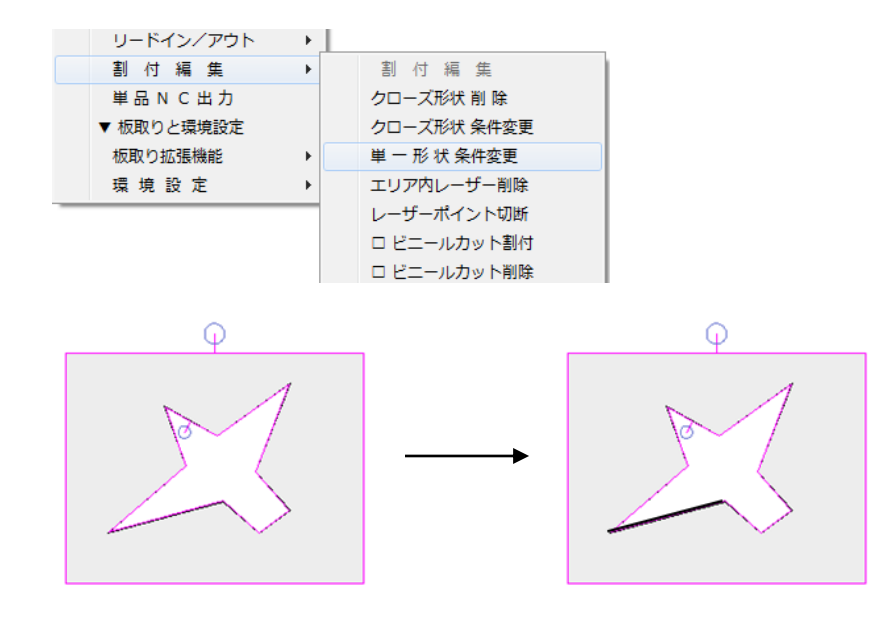

■ エリア内レーザー削除

マウスで囲んだエリア内のレーザー加工のみを一括で削除(金型は残す)したい場合の機能です。 レーザーのみを削除しますので、ピアスパンチはマニュアルで削除してください。

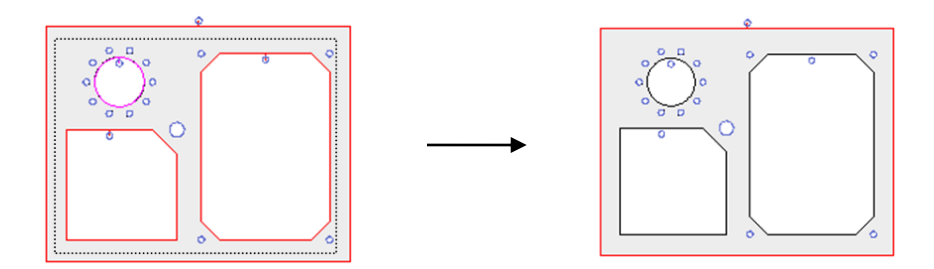

■ ビニールカット

ビニールカットは自動割付で割付は可能ですが、ビニールカット自動割付を使用せずに自動割付、割付 編集、シューター、ピッカー割付後にポップアップメニュー機能で割付する方法がベストです。

| ■ CAM自動割付                                                                                                    |                                                              |                                                                                |                                        |                              |                                   |                                                    | -? <mark>-</mark> X                                                                                                    | ×                                           |
|----------------------------------------------------------------------------------------------------|--------------------------------------------------------------|--------------------------------------------------------------------------------|----------------------------------------|------------------------------|-----------------------------------|----------------------------------------------------|----------------------------------------------------------------------------------------------------|---------------------------------------------|
| CAM目動割付 <ul> <li>自動CAM期付設定                  - マクロ                  - ジョイント                  - ガラー設定                  - 登本金型                  - カラー設定                  - 予ンブレート                 - プンワレート                 - プンフレート                 - プンフレート                 - プンフレート                 - プンフレート                 - プンフレート                 - プリロテイル                 - 切野に大とリードイン                 - 「切野に大とリードイン                 - での他                 - その他                 - その加工                 - レポート                 - レポート                 - 「切りの                 - での                 - しポート                 - ・                - 「しポート                - 「しポート                 - 「しポート                 - 「しポート                 - での                 - 「しポート                - 「しポート                 - 「しポート                 - での                 - での</li></ul> | - 切断条件<br>条件 更新<br>1 5 2<br>2 7 3<br>3 6 4<br>4 2 5<br>5 2 9 | 加熱<br>半径<br>・ 0<br>・ 0<br>・ 0<br>・ 0<br>・ 0<br>・ 0<br>・ 0<br>・ 0<br>・ 0<br>・ 0 | 冷却<br>時間<br>0<br>0<br>0<br>0<br>0<br>0 | 条件<br>6<br>了<br>8<br>9<br>10 | ペシ<br>更新<br>2<br>5<br>7<br>6<br>2 | 加熱<br>半径<br>・ 0<br>・ 0<br>・ 0<br>・ 0<br>・ 0<br>・ 0 | 冷却<br>時間 ○ ○ </th <th>自動割付でビニールカットを割付すると<br/>編集作業が困難なため、通常は使用しません。</th> | 自動割付でビニールカットを割付すると<br>編集作業が困難なため、通常は使用しません。 |
| 適用( <u>A</u> ) 開いる                                                                                                    |                                                              | 切測<br>このダイア                                                                    | 所条件: なし<br>ログを常に表:                     |                              |                                   | [                                                  | 設定 v                                                                                                    |                                             |

## 6.補足

残材切断処理

残材切断処理に打ち抜き切断が追加され、レーザー同様に残材切断の設定を行うことができます。

| 材質<br>材質 SPCC                                       | 板厚 1.6 mm                              | 変更                                                                           |
|-----------------------------------------------------|----------------------------------------|------------------------------------------------------------------------------|
| 株材切断<br>マ 残林切断<br>ツール:<br>自動<br>垂直: 2050.0<br>水平: 0 | 端村切断開編<br>切断か(7):<br>を注意な幅:<br>会:造な添た: | 材料の端からの距離<br>左: 0<br>右: 0<br>上: 0<br>下: 0                                    |
|                                                     | 最小サイズ: 0 部品間: 15                       | ジョイント           ジョイントは前の           サイズ:         0           間野高:         500 |
|                                                     |                                        |                                                                              |

残材切断された板取図

| •                                            |  |
|----------------------------------------------|--|
|                                              |  |
|                                              |  |
| <u> </u>                                     |  |
| ••_•_•_•_•                                   |  |
| <u>••••••••••</u> •••••••••••••••••••••••••• |  |
| ••_••                                        |  |
| • <b>•</b> ••                                |  |
| <u> </u>                                     |  |
|                                              |  |

・金型タブ

パーツor板取りモードのCAM、加工順選択時に金型タブで右クリックを押します。

| 金型                     |                              |         |           |      |
|------------------------|------------------------------|---------|-----------|------|
| 🦻 🗙 📔 🖻                | <u>k</u> = = = 4             | 2       |           |      |
| ₫                      |                              |         |           |      |
| ツール番号 角原               | 度 形. 名称                      | 補. Xサ-  | (ズ Yサイズ   | 直線加工 |
| TN5501                 |                              |         |           |      |
| TN5501 180             | 0.0 📼 JOINT-30X5             | □ 30.00 | mm 5.00mm | ı    |
| TN5501 0               | 0.0 🗖 JOINT-30X5             | □ 30.00 | mm 5.00mm | , i  |
| TN2050.05              |                              |         |           |      |
| - TN2050.              |                              | 50.00   | 5.00mm    |      |
| TN2050.                | 悠刻                           |         | 5.00mm    | 1    |
| - TN2050.              | ラループ分け                       |         | · 5.00mm  |      |
| TN2030.0               | 210 2134                     |         |           |      |
| TN2030. 3<br>TN2030. 3 | 留択金型のみ表示                     |         | 5.00mm    |      |
| TN2030.                | <b>翟択金型を削除</b>               |         | 5.00mm    | i    |
| N2030.                 | 星択金型シンボルの呼び出                 | 6       | 5.00mm    | :    |
| N2030.                 | 望択金型をカーソルにジャ                 | ンプ      | 5.00mm    | :    |
| TN2030.                | A. 刑法规证件                     |         | 5.00mm    |      |
| TN2030.                | 型単同戦隔集<br>画体フェーミットの刑司空       | 运生      | 5.00mm    |      |
| TN2030.                | 泉準人)「ショノ本王則迫                 | 1781.HE | 5.00mm    | :    |
| 🚺 TN2030. 🗹 🇯          | 角度単位表示                       |         | 5.00mm    | :    |
| / TN2030.              | 全選択 (Ctrl+A)                 |         | 5.00mm    |      |
| ✓ TN2030.<br>✓ TN2030  | 量択の反転                        |         | 5.00mm    |      |
| TN2010 (               |                              |         | 5.00      | ·    |
| 142010.0               | 貝白の衣木/非衣木/亚ひ順<br>10 日 PE-105 | 10.00   | 5.00mm    |      |
| TN2010 00              |                              | 10.00   | mm 3.00mm |      |

・項目の表示、非表示、並び順

上記のダイアログ内にある「項目の表示、非表示、並び順」を選択すると出てきます。 ここでは、表示させたい項目を選択します。

| この順序で遠沢されたフィールドを表示します。最初のフィールドを変更することはできません。         マ ツール番号         マ シール番号         マ ST (版取りモードでは使用できません)         マ ST (版取りモードでは使用できません)         マ お作         マ お作         マ 次サイズ | 項目の表示/非表示/並び順 | 項目の表示/非表示/並び順                                                                 |
|----------------------------------------------------------------------------------------------------|---------------|-------------------------------------------------------------------------------|
| マ 'b'+イズ     マ 法約1       マ 詰約11     マ 汁ウイズ       マ 門動加1     マ 汁ウイズ       マ 打抜き     マ ゲーイズ       マ 打抜き     マ ゲーイズ       マ デインパターマン     マ                                             |               | A H H O & A / F & A / W O M<br>C O 所序で選択されたフィール 体表示します。最初のフィール 体変更することはできません。 |

CAM

加工順

・選択中

加工順のみで表示され、選択されている金型に電球のアイコンが表示されます。

| 金型       |            |    |     |    |         |
|----------|------------|----|-----|----|---------|
| I 17 8 - | k 🔳 🗉 🖽    |    |     |    |         |
| 選択中      | ST ツール番号   | 切断 | 角度  | 毛. | 名称      |
| ST: 105  |            |    |     |    |         |
| <b>9</b> | 105 O TN20 | 0  | 0.0 | 0  | RO-20.0 |
| ST: 107  |            |    |     |    |         |
|          | 107 👩 TN12 |    | 0.0 | 0  | RO-12.0 |
| ST: 141  |            |    |     |    |         |

## 1.概要説明

この章では、シューターとピッカーについて、説明をしていきます。この装置については、機械メー カー単位でサイズや法則が違いますので、マニュアルを参考にして下さい。

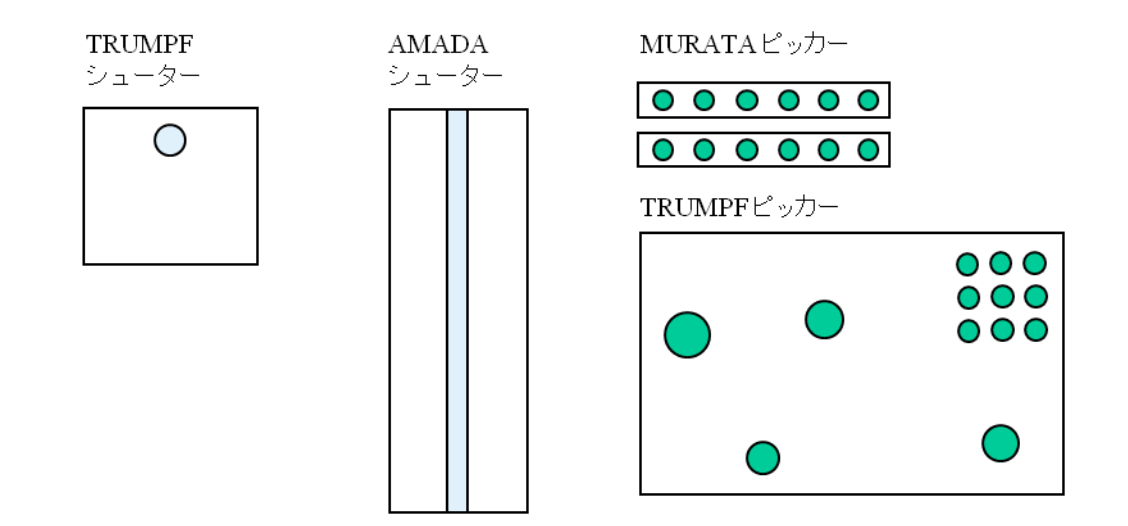

機械メーカー別で、クランプ方向、加工原点は様々な法則があります。

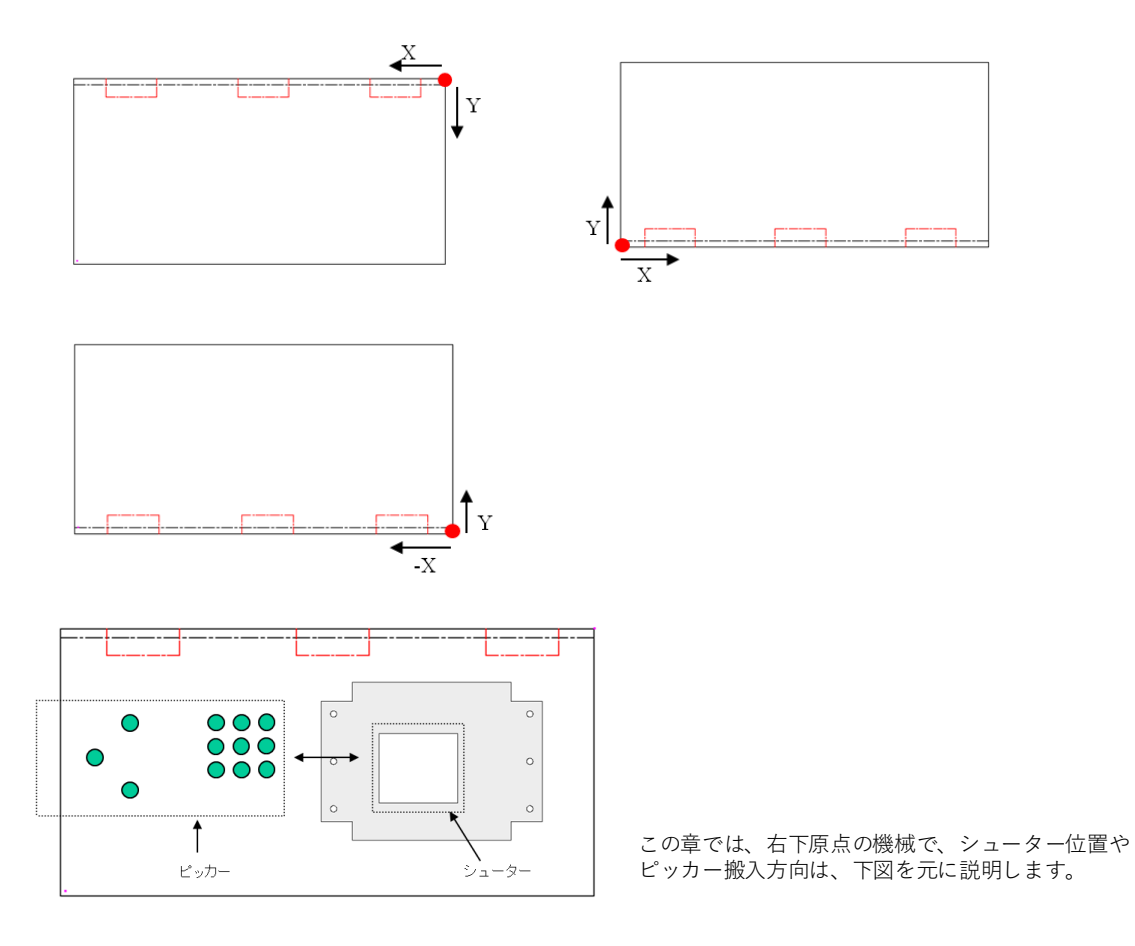

## 2.マニュアル割付

シューター、ピッカーは金型、レーザー割付後に割付します。 部品抽出アイコンをクリックし、シューター、ピッカーを選択します。 ※シューター、ピッカー割付後にレーザー割付を消したり、条件を変更したりすると関連性がなくなる 為、シューター、ピッカーを削除して、再度割付をしてください。

■ シューター割付

シューター割付のアイコンを選択し、割付したい形状(加工終了部分)をクリックします。 ※クリックされた部分が加工終了ではない場合、画面の下に、メッセージが表示されます。 メッセージ:選択された形状はプロファイルの終了位置ではありません。 この場合は、コマンド再開ボタンをクリックして、再度割付をしてください。

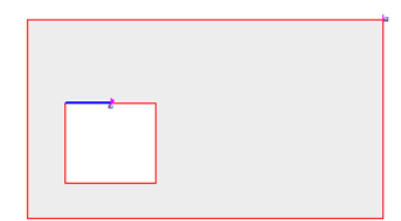

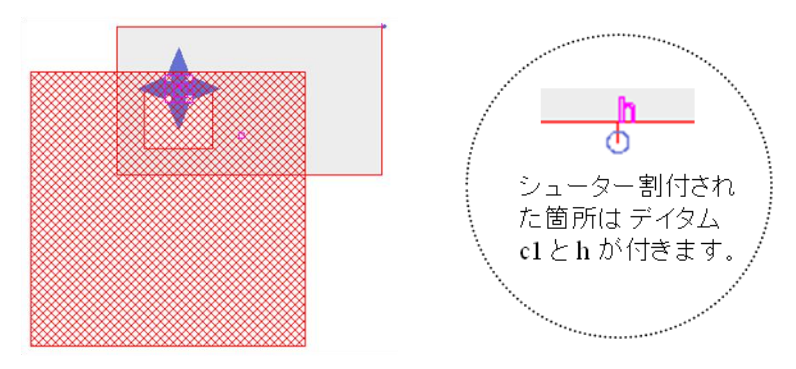

デフォルトシューターが表示されます。

※シューターを移動(プッシュアウト)したい場合は、確定前に移動にチェックをして、シューター 部分をマウスでドラッグアンドドロップをして、移動ができます。 よろしければ、確定で完了します。

■ ピッカー割付

ピッカー割付のアイコンを選択し、割付したい形状(加工終了部分)をクリックします。

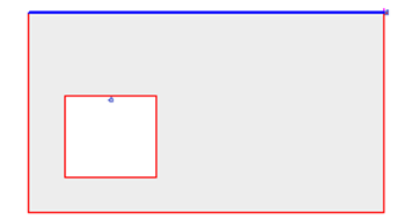

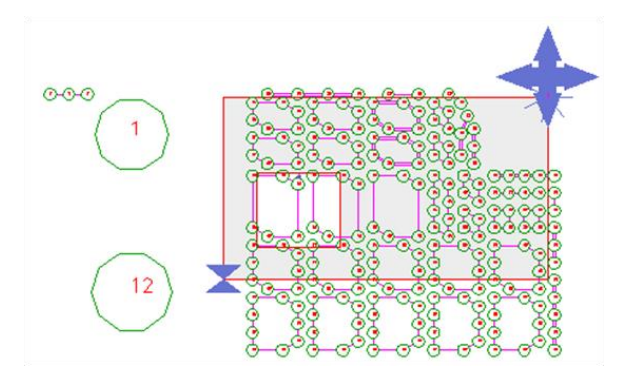

吸盤ON自動ボタンで、穴を除外した吸盤のONが自動確定します。 ※吸盤ONは実際の吸盤をマウスでクリックしてON、OFFが可能です。

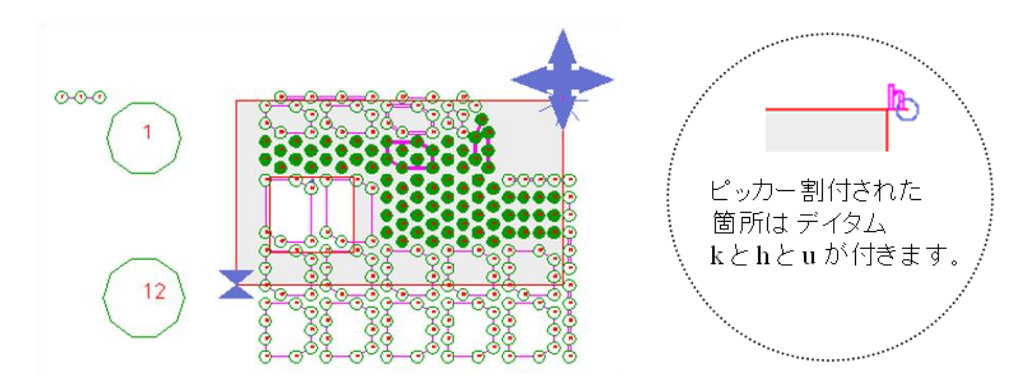

※バランスがよくない場合は、確定を押す前に、吸盤ONなしで、一度吸盤を解除してから、 ピッカーをドラッグアンドドロップで移動します。

位置が確定したら、再度、自動ボタンで吸盤のONを実行します。 注意)移動をチェックすると、左右だけでなく、自由に移動できますが、これは部品をプッシュアウト するのであまりお勧めは出来ません。また、ピッカーの内形の穴は割付をしないでください。

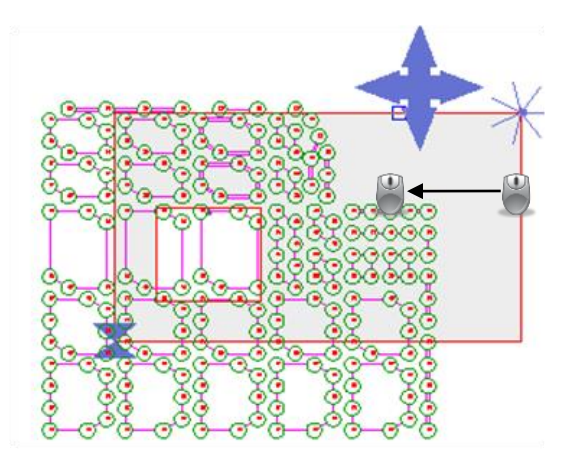

割付された、シューター、ピッカーの位置変更や確認を行います。シューター、ピッカーが割付された 箇所は、デイタムが付きます。編集ボタンでこのデイタムを選択すると、シューターもしくはピッカー が表示され、編集できるモードになります。

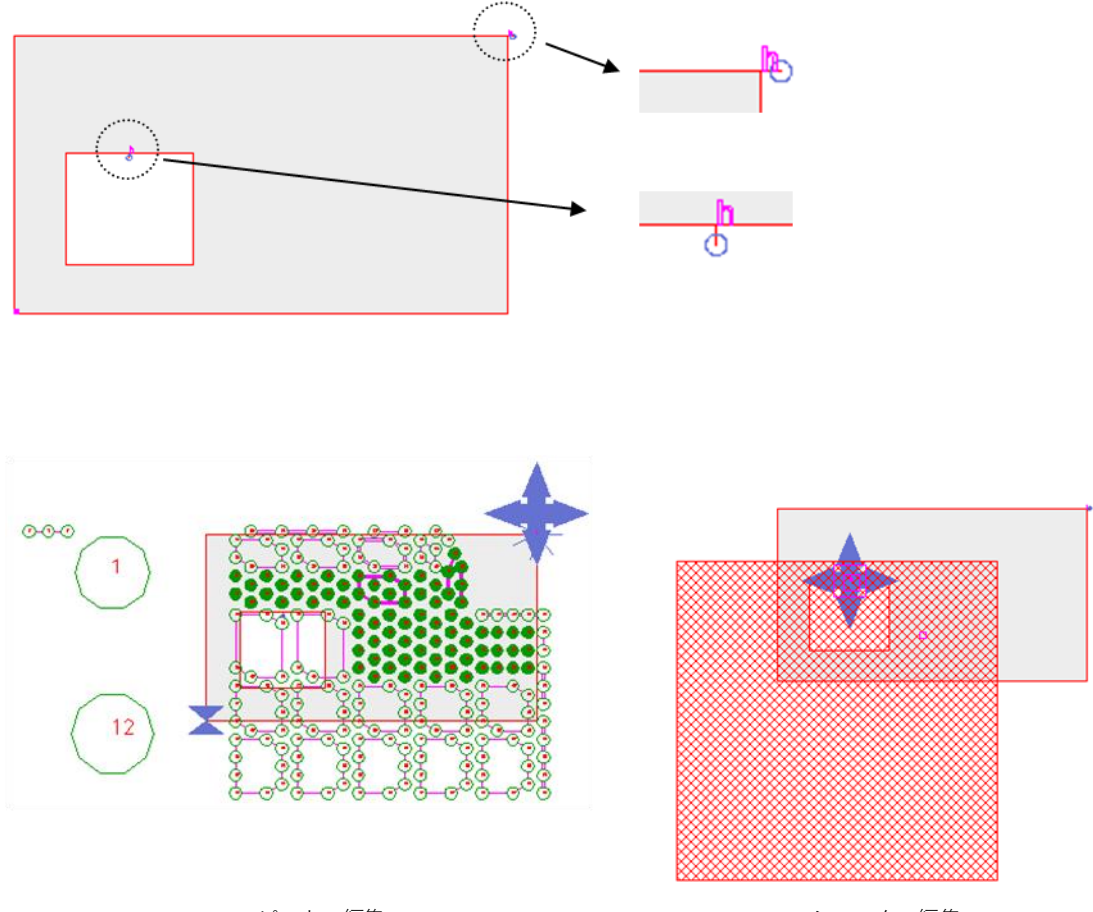

ピッカー編集

シューター編集

■ 削除方法

削除ボタンでデイタムを削除します。 これにより、ピッカーもしくはシューターの割付を解除します。

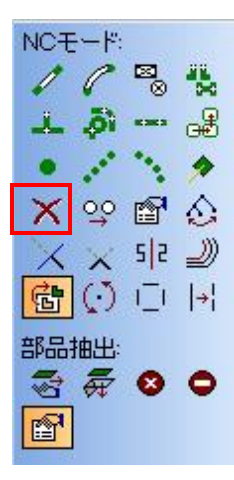

部品自動抽出ボタンでジョイントされていない、クローズ割付形状を自動検知し、ピッカー、 シューター、ストップまでを自動割付します。

#### 1-1.自動部品抽出の設定について

下図赤枠のアイコン「自動部品抽出」をクリックで、画面を表示します。

| 👔 新規 - RADAN PUNCH 部品 C A Mモード - [6: AMADA EML3510NT PDC Sheet-Master(CO                                                      | MBO)]                     |
|----------------------------------------------------------------------------------------------------|---------------------------|
| ファイル( <u>F)</u> メニュー( <u>A)</u> 編集( <u>E</u> ) 表示( <u>V</u> ) 部品作成( <u>R</u> ) 割付( <u>L</u> ) 修正( <u>M</u> ) カーソル( <u>S</u> ) | ユーティリティ(U) 設定( <u>G</u> ) |
| NCT-F:<br>P / / =<br>P / / =<br>P / / =<br>P / P P P / P / P / P / P / P / P / P /                                            |                           |
| ▲ 為 張 器 ② # 音 谷 桜 名 香 国 50 × ※ -                                                                                              |                           |
| <ul> <li>・・・・・・・・・・・・・・・・・・・・・・・・・・・・・・・・・・・・</li></ul>                                                                       | •                         |
|                                                                                                    |                           |
| 自動部品抽出    ▼                                                                                                    | ? ×                       |
| 材質                                                                                                    |                           |
| 名称: SPCC                                                                                                    |                           |
| 板厚 45 2                                                                                                    |                           |
|                                                                                                    |                           |
|                                                                                                    |                           |
| 搬出設定                                                                                                    | 45 III Is. ∠-9            |
|                                                                                                    | 搬出317                     |
| 2017年 名称: レーザー溝                                                                                                    | v 🔁 🔁                     |
| □ □ □ □ □ □ □ □ □ □ □ □ □ □ □ □ □ □ □                                                                                         | 移動: なし 🗸 🗸                |
| CAM再割付:                                                                                                    |                           |
| 加工終了位置:                                                                                                    | 1                         |
|                                                                                                    |                           |
| 図形表示: 🗌 💼                                                                                                    |                           |
| 確認メッセージ表示: 🗸 📃 🧕                                                                                                    |                           |
|                                                                                                    | 置箱番号: 0                   |
|                                                                                                    |                           |
|                                                                                                    |                           |
| <b>部品設定</b>                                                                                                    | 確認/全解院                    |
| 回転設定適用: 現在の方向で適用(2) 複数の回転を指                                                                                                   | 定( <u>M</u> ) 確認表示        |
|                                                                                                    | 全解除                       |
|                                                                                                    |                           |
| OK 適用 キャソセル                                                                                                    | 設定 v                      |

■ 搬出設定(抽出設定リスト) 抽出方法は、このリスト内に表示されます。割付する優先順位を確定できます。

■ 詳細と割付位置(抽出設定)
 抽出設定内のリストをクリックすると、その行の内容を表示します。
 名称:分かりやすい名称であれば、なんでも大丈夫です。
 切断タイプ:内形と外形、内形のみ、外形のみ
 CAM再割付:リードイン位置を加工終了位置に合わせて、自動変更します。
 加工終了位置:CAM再割付の場合に、この一にリードインが割付されます。

■ 抽出タイプ 抽出タイプの例です。(移動の「自動」は時間がかかるため、通常は使用しません) ピッカー:ステップ間隔を使用オプション(抽出方法) ワークシューター:ステップ間隔もしくは無し、シューター番号 ストップ:固定量もしくは無し ■ 図形表示 自動割付中にシューター、ピッカー、ストップの図形を表示するかどうかのチェックです。 ※処理速度が遅くなるので、通常はチェックしません。

■確認メッセージ表示 割付終了時にメッセージを出します。 ※通常は、チェックをしておいてください。

| 自動都品抽出合計                                                                 |
|--------------------------------------------------------------------------|
| 169 ケ所の加工を抽出<br>下記の抽出を割付けました<br>シューター: 168<br>ピッカー: 1<br>1個の形状を割付変更しました。 |
| ок                                                                       |

■ 確認/全解除(確認表示)

シューター、ピッカー、ストップの自動割付後、図形上でシミュレーション確認ができます。

■ 確認/全解除(全解除)
既に割付されたシューター、ピッカー、ストップを全て解除(削除)します。

■ 回転設定適用

レーザー、金型割付で複数の回転速度に割付した場合に、その角度ビューにピッカー、シューター、 ストップを自動割付します。

#### 1-2.オプション装置(シューター、ピッカー)別の設定

■ ピッカーとシューターがあるNC機械の設定例

ピッカー:外形のみ シューター (無し):内形と外形 レーザー光排出穴に落ちるサイズ (ダミー) シューター (センサー無し):内形と外形 落ちるか分からないサイズ (センター無し) シューター (センター有り):内形と外形 製品検知センサー有 (一般シューター)

この設定の場合は、ピッカーを優先します。 但し、ピッカーは中の穴には使用しません。 なぜなら、板取後、パーツインパーツされた場合には、問題が発生するからです。

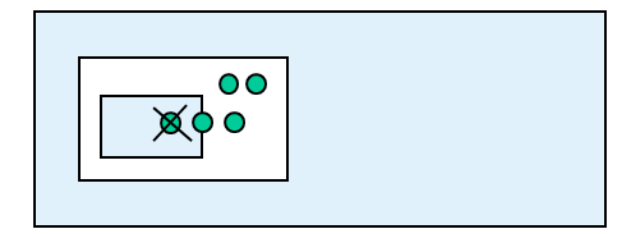

ピッカーはあらかじめ吸盤ON位置を確定しています。

パーツインパーツで内形に部品が入った場合は、吸盤のON位置に板がない状態になります。 したがって、シューターで落ちないサイズの中径は、ジョイントをお勧めします。 ■ シューターのみがあるNC機械の設定例 シュータ(無し):内形と外形 レーザー光排出穴に落ちるサイズ(ダミー) シューター:内形と外形 ストップ:内形と外形

## 1-3.自動割付操作

回転割付を使用したCAM割付から、自動部品抽出割付、保存までの流れです。

 「設定」→「部品回転の割付を使用する」をクリックし、「自動CAM割付」で 0度と90度に割付します。

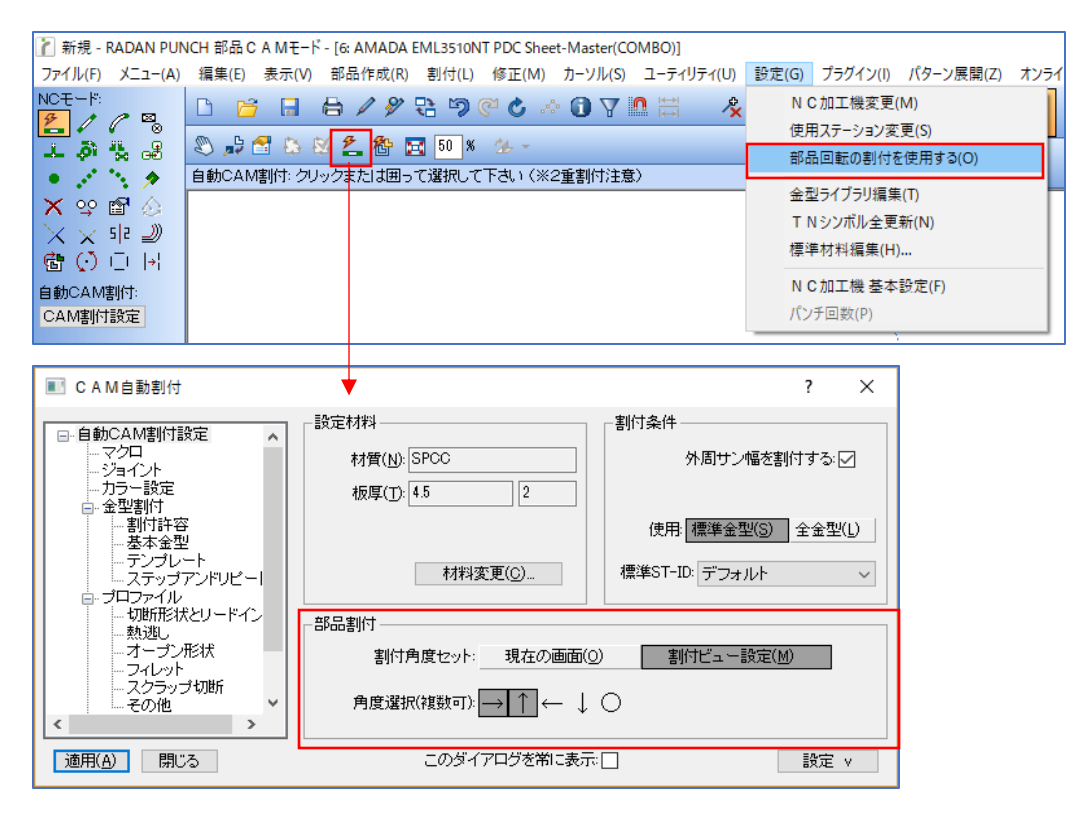

2. CAM割付されたデータを角度ビュー単位で確認します。

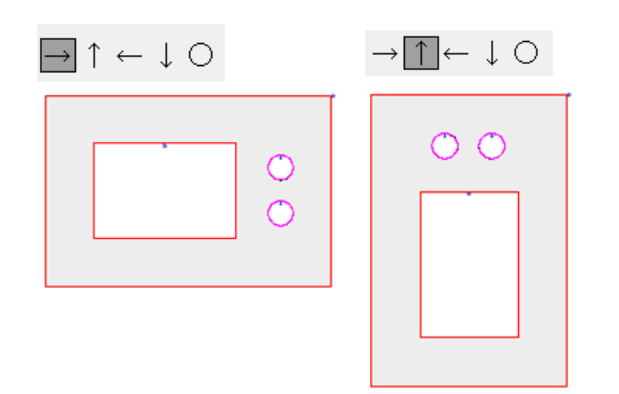

3. 自動部品抽出で0度、90度に割付します。

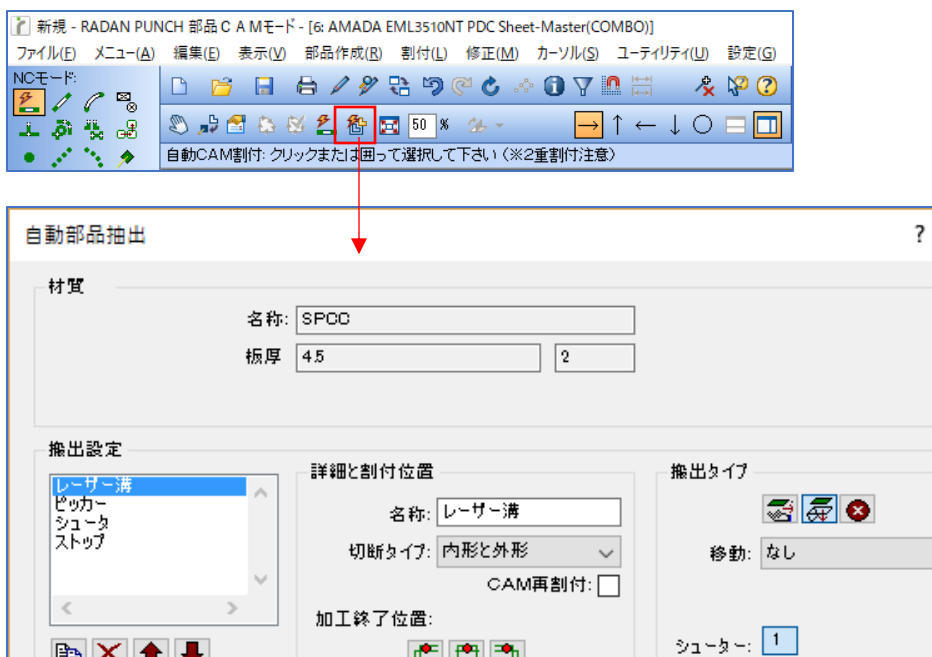

 $\times$ 

 $\sim$ 

| v l          | CAM冉割付:               |                                       |         |
|--------------|-----------------------|---------------------------------------|---------|
|              | 加工終了位置:               | • • • • • • • • • • • • • • • • • • • |         |
| 図形表示: □      |                       |                                       | 聞いたまき 🗔 |
| 確認メッセージ表示: ☑ |                       | 置箱番号: 0                               |         |
|              |                       |                                       |         |
| 部品設定         |                       | 뱬캾                                    | /全解院    |
| 回転設定適用       | : 現在の方向で通用(0) 複数の回転を挑 | ≦定 <u>M</u> )                         | 確認表示    |
| 回転設定         |                       |                                       | 全解除     |
| OK 適用        | キャンセル                 |                                       | 設定 v    |

- 4. 確認表示ボタンでピッカー、シューターの割付を確認します。
- 5. フォルダ、ファイル名、材質、板厚、回転設定を確認して保存します。

| ファイル名( <u>N</u> ):  | 1130.sym             |            | ▼ 保存(S)                   |
|---------------------|----------------------|------------|---------------------------|
| ファイルの種類(工):         | Radan Symbol (*.sym) |            | <ul> <li>キャンセル</li> </ul> |
| 「原点位置(D):<br>材質(M): |                      |            | <u>A)</u>                 |
| 回転設定(0):            |                      | 10204-010- |                           |

# 5 オプションソフトウェア

## 1.ピッキング搬出

板取り終了後に、オーダーモードでピッカー指示した部品を搬出エリアに配置する機能です。

板取り後、加工順(オーダーモード)へ移行します。

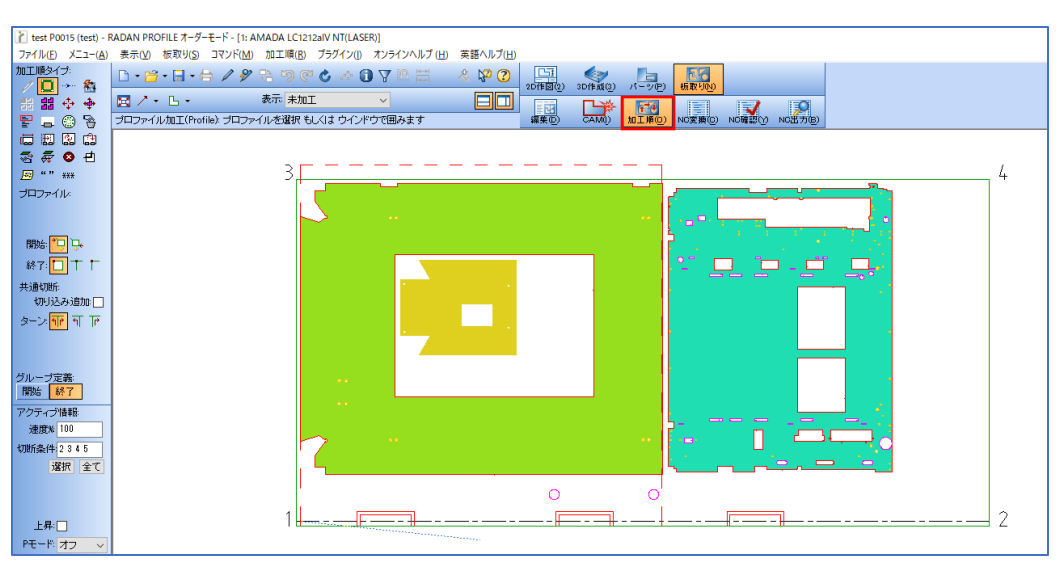

■ ネスティング積載

「加工順」→「部品搬出位置処理」→「ネスティング積載」をクリックします。 ネスティング積載は、ピッキングされた部品を板取されたレイアウトのまま、搬出配置します。

| test P0015 (test) - RADAN PUNCH オーダーモード - [10: TRUMPF TC6000L(COMBO)] |                                            |                               |                                                                                                    |  |  |  |  |
|-----------------------------------------------------------------------|--------------------------------------------|-------------------------------|----------------------------------------------------------------------------------------------------|--|--|--|--|
| ファイル(F) メニュー(A)                                                       | 表示(V) 板取り(S) コマンド(M)                       | 加工順(R) プラグイン(I) オンラインヘルプ(H)   | ) 英語ヘルプ(H)                                                                                                    |  |  |  |  |
| 加工順タイプ:                                                               | 🗅 • 🚔 • 🗐 • 🖨 🥒 🌮                          | オートオーダー実行(M)<br>加工タイプフィルター(F) | <ul> <li>※ ②</li> <li>2D(作図(2) 3D(作成(3) パーツ(P) 振取り(N)</li> </ul>                                                                                                    |  |  |  |  |
|                                                                       | <ul> <li>Image: Punch): 金型を選択 も</li> </ul> | 部品搬出位置処理(U)                   | <ul> <li>マニュアル積載(M)</li> <li>1)</li> <li>10</li> <li>10</li> <li>11</li> <li>10</li> <li>10</li></ul> |  |  |  |  |
|                                                                       |                                            | 加工順オプション設定(P)                 | 部品ソート積載(S)                                                                                                    |  |  |  |  |
| 🗟 🐺 🔕 🖽                                                               |                                            | 部品搬出オプション設定(O)                | ネスティング積載(A)                                                                                                    |  |  |  |  |
| <b></b> "" ***                                                        |                                            | オートオーダースタイル'(D)               |                                                                                                    |  |  |  |  |

■ 部品ソート積載

部品ソート積載は、同じ部品を同じ位置に重ねて置く場合に使用します。

| test P0015 (test) - RADAN PUNCH オーダーモード - [10: TRUMPF TC6000L(COMBO)] |                       |                             |             |                                                                                                    |  |  |
|-----------------------------------------------------------------------|-----------------------|-----------------------------|-------------|----------------------------------------------------------------------------------------------------|--|--|
| ファイル(F) メニュー(A)                                                       | 表示(V) 板取り(S) コマンド(M)  | 加工順(R) プラグイン(I) オンラインヘルプ(H) | 英語ヘルプ(H)    |                                                                                                    |  |  |
| 加工順タイプ:                                                               | 🗅 • 📂 • 🖬 • 🖨 🥖 🌮     | オートオーダー実行(M)                |             |                                                                                                    |  |  |
| 超 超 中 中                                                               | 🖾 🖊 • Б •             |                             |             |                                                                                                    |  |  |
| 투 🕳 🛞 🗞                                                               | パンチ加工(Punch): 金型を選択 も | 部品殼出位直処理(U) >               | マニュアル積載(M)  | ) 加工順( <u>)</u> NO変換(C)                                                                                                    |  |  |
|                                                                       |                       | 加工順オプション設定(P)               | 部品ソート積載(S)  | Service and the service of the service of the servi |  |  |
|                                                                       |                       | 部品搬出オプション設定(O)              | ネスティング積載(A) | Contraction of the second                                                                                                    |  |  |
| ······································                                |                       | オートオーダースタイル(D) >            |             |                                                                                                    |  |  |
| <u></u>                                                               |                       |                             |             |                                                                                                    |  |  |

種類の違う部品を順番に、カーソル表示していきますので、配置位置のみをマウスでクリックします。

| ◎ 新規回面 - ROZA              | PUNCH オーダーモード - [10: TRUMPF TC6000L(COMBO)]           |                                    |
|----------------------------|-------------------------------------------------------|------------------------------------|
| ファイル(E) メニ:                | (A) 表示(Y) 部品搬出(U) プラグイン(I) 英語ヘルプ                      |                                    |
| 脱出操作<br>部品ソート核教            |                                                       |                                    |
| 那出位置(置稿)                   | 新品ドロップ 部品を設出する時に、位置(度指)を指定して下さい 富富の CAMの 対工作の HO文集の H | UNITED NOTION                      |
| 0 00                       |                                                       | P 2: 新規図面 - ROZA PUNCH オーダー □ ● 23 |
|                            |                                                       |                                    |
| 文点 ]<br>短定 【 <b>++</b> /包/ |                                                       | 8                                  |
|                            |                                                       | <u>to</u>                          |
|                            |                                                       | ,                                  |
|                            |                                                       |                                    |
|                            |                                                       |                                    |
|                            |                                                       |                                    |
|                            |                                                       |                                    |
|                            |                                                       |                                    |
|                            |                                                       | E                                  |
|                            |                                                       |                                    |
|                            |                                                       |                                    |
| _                          | C                                                     |                                    |
|                            | U 186.7626, 555.0010                                  | ( )                                |

種類の違う部品を全て配置すると、同じ部品はその上に自動で重ねます。

| ◎ 新規図面 - ROZA      | A PUNCH オーダーモード - [10: TRUMPF TC6000L(COMBO)] | - • • |
|--------------------|-----------------------------------------------|-------|
| ファイル(E) メニ         | (ユー(A) 表示(V) 部品粉出(V) ブラヴイン(I) 英語ヘルプ           | _     |
| 設出除作<br>95日: ノート活動 |                                               |       |
| Brus / Tokak       |                                               |       |
| 一期出位置(置和)          |                                               |       |
| o ob               | や 2: 新規回調 - ROZA PUNCH オーダー [                 |       |
|                    |                                               | ^     |
|                    |                                               |       |
|                    |                                               |       |
| X.R:               |                                               | _     |
| 11/2               |                                               |       |
|                    |                                               | *     |
|                    |                                               | • at  |
|                    |                                               |       |
|                    |                                               |       |
|                    | 25-                                           |       |
|                    |                                               |       |
|                    |                                               |       |
|                    |                                               |       |
|                    |                                               |       |
|                    |                                               |       |
|                    |                                               |       |
|                    |                                               |       |
|                    |                                               |       |
|                    |                                               |       |
|                    |                                               |       |
|                    |                                               |       |
|                    |                                               |       |
|                    |                                               |       |
|                    | U 121.8738, 205.0000                          | < +   |

全て配置が終了すると、確定ボタンが有効になります。 確定ボタンを押すとオーダーテキスト内に搬出位置を書き込みます。

| ◎ 新規回面 - ROZA<br>ファイル(E) メニ・ | PUNCH オーダーモード - [10: TRUMPF TC6000L(COMBO)]<br>- (4) 専門(-) 約日約時代(-) プラパイン(-) 高振っいプ | - • •                                 |
|------------------------------|------------------------------------------------------------------------------------|---------------------------------------|
| 設出操作<br>総品レート複数              |                                                                                    |                                       |
| - 順光(2度(原稿)                  |                                                                                    | INDEX (INCLUSION OF CONTRACTOR        |
| ्र के                        |                                                                                    | ◎ 2: 新規回面 - ROZA PUNCH オーダー (四)(四)(図) |
| <b>建定</b> 4+>2&              |                                                                                    |                                       |
|                              |                                                                                    | J •                                   |
|                              |                                                                                    |                                       |
|                              |                                                                                    |                                       |
|                              |                                                                                    | L                                     |
|                              | c                                                                                  | · · ·                                 |
|                              | _U 157.9229, 957.4109                                                              | $\overline{\mathbf{C}}$               |

■ マニュアル積載

マニュアル積載は、部品をひとづつ、配置していきます。

| test P0015 (test) - RADAN PUNCH オーダーモード - [10: TRUMPF TC6000L(COMBO)] |                      |         |            |                  |              |                                          |              |                |          |         |                    |                           |
|-----------------------------------------------------------------------|----------------------|---------|------------|------------------|--------------|------------------------------------------|--------------|----------------|----------|---------|--------------------|---------------------------|
| ファイル(F)                                                               | メニュー(A)              | 表示(V)   | 板取り(S)     | コマンド(M)          | 加工順(R)       | プラグイン(I)                                 | オンラインヘルプ (H) | 英語ヘルプ(H)       |          |         |                    |                           |
| 加工順タイン                                                                | ∱:<br>≫⊷ <b>≴</b> ti | 🗅 • 🔁 · | • 🖬 • 🕯    | - 1 <del>1</del> | オート          | オーダー実行(M)                                | )            | \$ <b>\$ (</b> | 20(推图(2) | 3D作成(3) | <u>に</u><br>パーツ(P) | 15日の1000                  |
| 33 33 4                                                               | ÷ ÷                  | 🖂 🖊 •   | <b>Б</b> • |                  | <u>ЛЦ 13</u> | 91,7,7,7,7,7,7,7,7,7,7,7,7,7,7,7,7,7,7,7 | F)           |                |          |         | <b>FA</b>          |                           |
|                                                                       | ) 🚡                  | バンチ加工(  | (Punch): 金 | 型を選択 もし          | 部品           | 般出位置処理(                                  | U) >         | マニュアル          | √積載(M)   | D       | 加工順(0)             | NC変換(C)                   |
|                                                                       | হা 🖻                 |         |            |                  | 加工           | 順オプション設定                                 | E(P)         | 部品ソー           | ト積載(S)   |         | Service and        |                           |
|                                                                       | 8 4                  |         |            |                  | 部品           | 般出オプション診                                 | 定(O)         | ネスティン          | /グ積載(A)  |         |                    | Contraction of the second |
|                                                                       |                      |         |            |                  | オート:         | オーダースタイル・                                | (D) >        |                | 1        |         |                    |                           |
|                                                                       |                      |         |            |                  |              |                                          | . ,          |                |          |         |                    |                           |

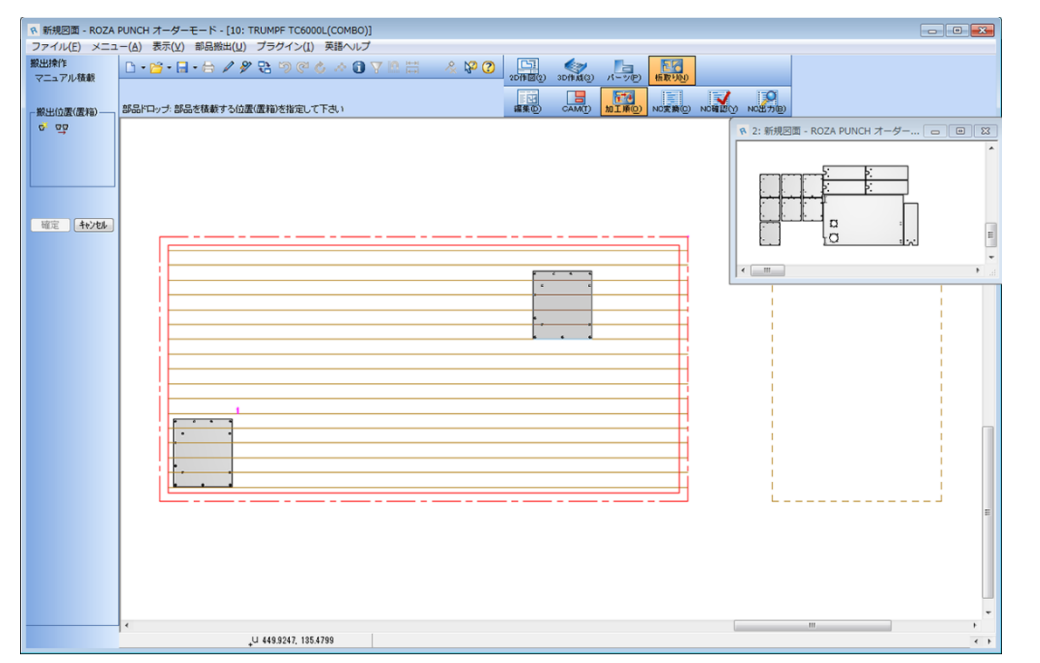

部品積載配置(同じ部品の上に重ねます) 同じ部品の場合は、搬出エリア内でマウスをクリックすると、上に重なります。

新規搬出位置(同じ部品でも、違う位置に配置する場合) 同じ部品でも違う位置に配置する場合は、新規搬出位置ボタンで、新しく配置位置を確定できます。

| 19 新規回面 - ROZA P     | NCH オーダーモード - [10: TRUMPF TC6000L(COMBO)]                                                                                                    |                    |                            |
|----------------------|----------------------------------------------------------------------------------------------------|--------------------|----------------------------|
| ファイル(E) メニュ・<br>脱出操作 |                                                                                                    |                    |                            |
| マニュアル複載              | zonacy view date with the second date with the second date with the seco | 0                  |                            |
| - 新出位置(置相)           | A品類出が売了しました(移動ボタンで位置を変更できます) 富貴の CANATY MI工業の NOT                                                                                                    | เมตะสอง กานสอง เอง |                            |
| 3° 00                |                                                                                                    | R 2:新規E            | 3面 - ROZA PUNCH オーダー 😑 🗎 🖾 |
|                      |                                                                                                    |                    | ^                          |
|                      |                                                                                                    |                    |                            |
|                      |                                                                                                    |                    |                            |
| 確定 キャンセル             |                                                                                                    |                    |                            |
|                      |                                                                                                    | F II               | 1                          |
|                      |                                                                                                    |                    | • 2                        |
|                      |                                                                                                    |                    |                            |
|                      |                                                                                                    | ti i               |                            |
|                      | 2                                                                                                    |                    |                            |
|                      |                                                                                                    | A i                |                            |
|                      |                                                                                                    | ti i               |                            |
|                      |                                                                                                    | H i                |                            |
|                      |                                                                                                    | E i                |                            |
|                      |                                                                                                    | H i                |                            |
|                      |                                                                                                    | A L                |                            |
|                      |                                                                                                    | L.                 |                            |
|                      |                                                                                                    |                    |                            |
|                      |                                                                                                    |                    |                            |
|                      |                                                                                                    |                    |                            |
|                      |                                                                                                    |                    |                            |
|                      | (                                                                                                    |                    |                            |
|                      | U 233.6271, 456.3214                                                                                                    |                    | $\langle \cdot \rangle$    |

すべて配置が終了すると、確定ボタンが有効になります。 確定ボタンを押すと、オーダーテキスト内に搬出位置を書き込みます。

## 1-2.NC変換

部品搬出位置が確定すると、下記の様にオーダーテキスト内に置き位置が書き込みされます。 その後、NC変換をすることで、確定した搬出エリアのNCデータが作成されます。

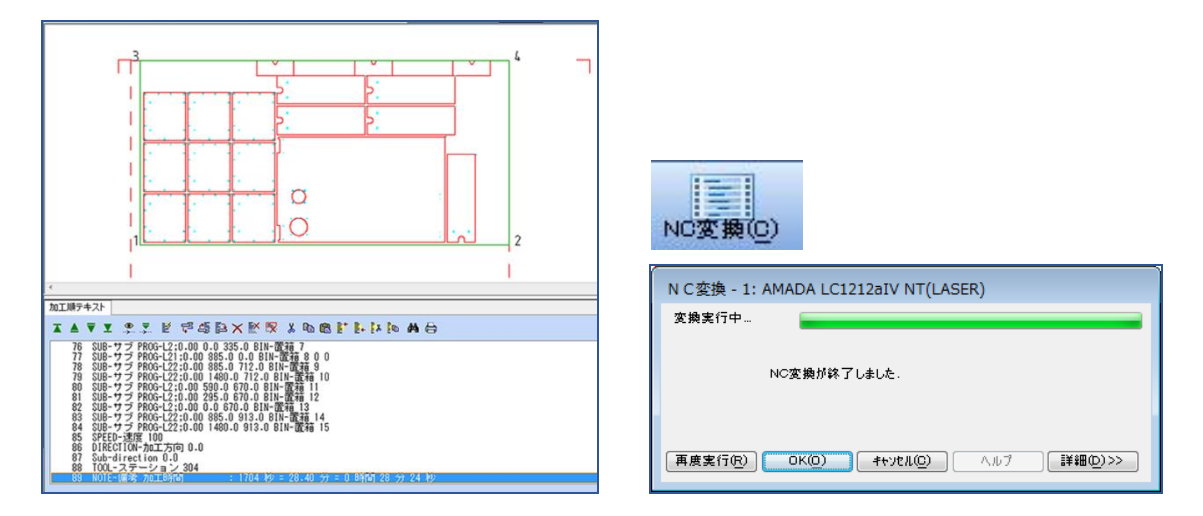

#### 1-3.搬出エリア配置図

搬出指示された板取り図には、表示バーが表示されます。 この切替により、搬出エリアの配置図を表示できます。(印刷も可能)

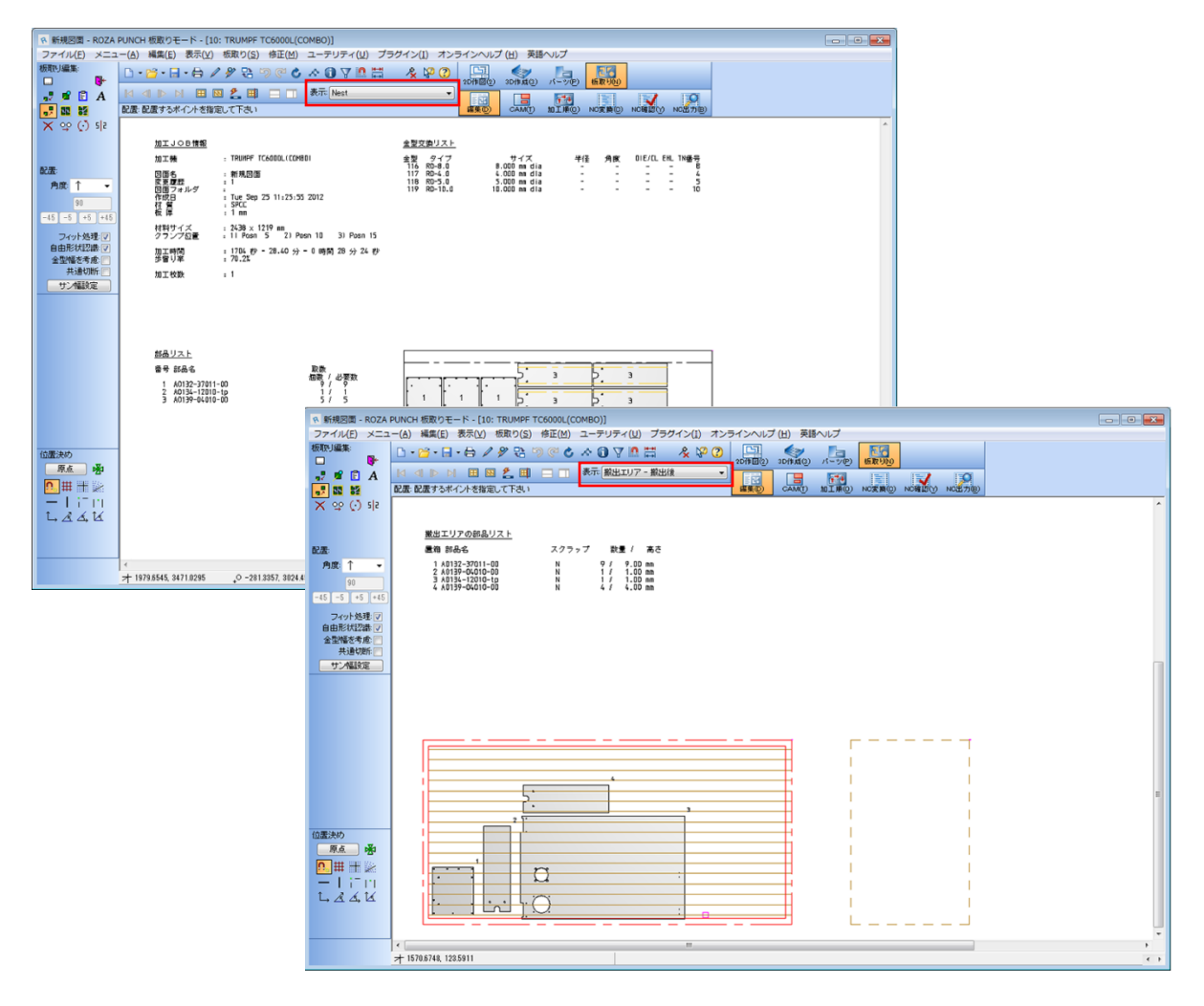

## 1-4.最後の積載JOBの上に積載する方法

少量多品種の場合は、ネスティング自動積載で前回の積載エリアの反映をしないのですが、ロット生産 (セット取り)で板取りが分かれた時などに、最後の積載エリアの上に現在の板取の積載をする機能が あります。

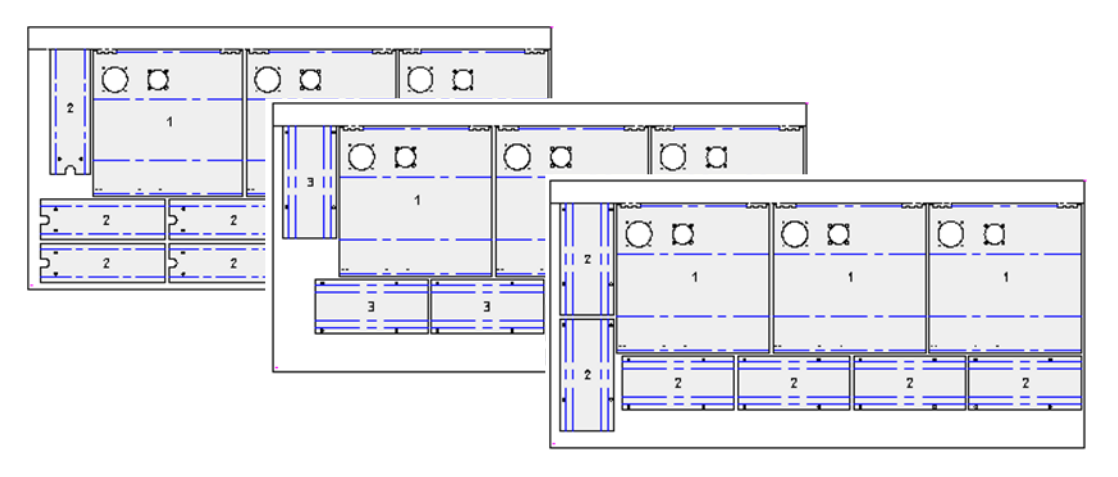

#### 1-5.積載エリアの初期設定

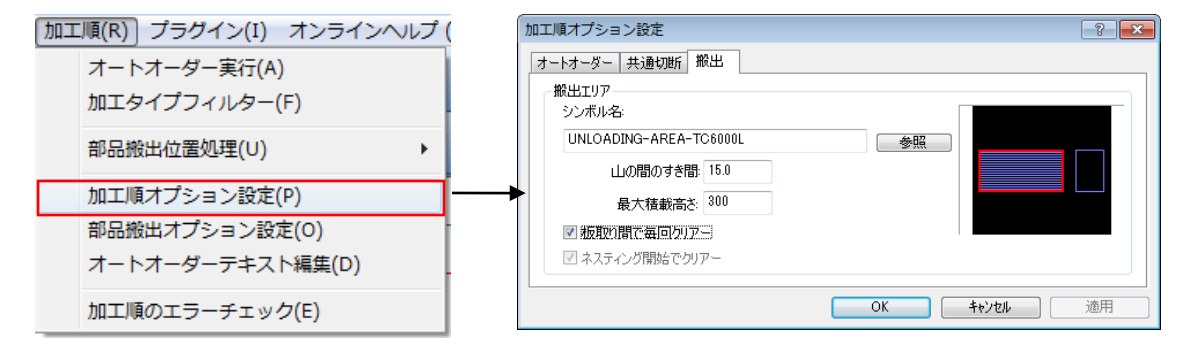

## 1-6.違う板取り間の積載の操作方法

2枚目以降は部品ソート積載もしくはマニュアル積載でないと配置できません。

1. 最初の板取りを呼出し積載します。積載終了後、保存します。

P101 NEST

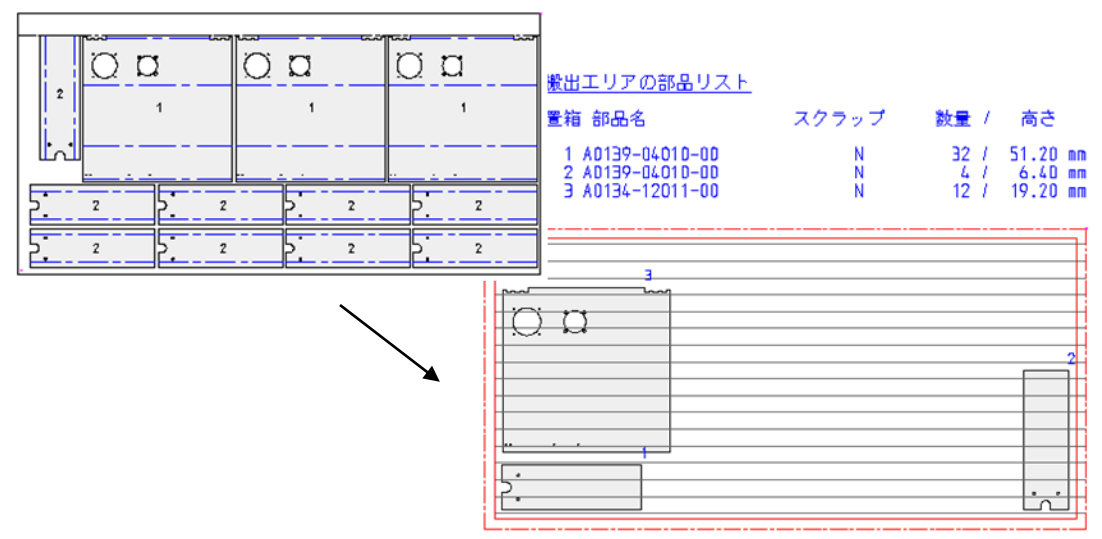

2. 次の板取図を呼び出します。

P102 NEST

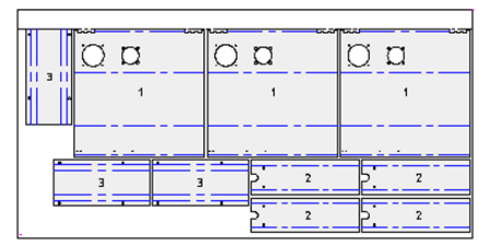

加工順モード(オーダーモード)のメニューバーから搬出エリアの積載状況を選択します。 積載エリアクリアのチェックを外し、最後の搬出JOBで前回の板取り図を選択します。 (初期値では、ひとつ前の番号の板取り図が選択されています)

| 加工順(R) プラグイン(I) オンラインヘノ       | 部品搬出オブ            | ジョン                                             | ? 💌 |
|-------------------------------|-------------------|-------------------------------------------------|-----|
| オートオーダー実行(A)<br>加エタイプフィルター(F) | ■ 搬出工り            | 2を最初に502                                        |     |
| 部品搬出位置処理(U)                   | 最後に搬出<br>)ZA¥NEST | 」たJOB:<br>#NEST-04-10-001 ¥nests¥P1 ジョブ名 drg 参昭 |     |
| 加工順オプション設定(P)                 |                   |                                                 |     |
| 部品搬出オプション設定(O)                | •                 |                                                 |     |
| オートオーダーテキスト編集(D)              |                   |                                                 |     |
| 加工順のエラーチェック(E)                |                   | OK ++yt/l                                       |     |

OKボタンで左のメッセージが表示されます。 はいで最後の搬出JOBの積載をロードします。

| 部品搬出7    | <b>†プ</b> ション         | ٤                 | 3 |
|----------|-----------------------|-------------------|---|
| <u>^</u> | 特定の置箱位置が存在するため、<br>行? | 現在の撤出位置に影響があります 続 |   |
|          |                       | (はい(Y) いいえ(N)     |   |

次にマニュアル積載もしくは部品ソート積載を実行します。 積載する画面に、最後の搬出JOBの配置が表示されます。

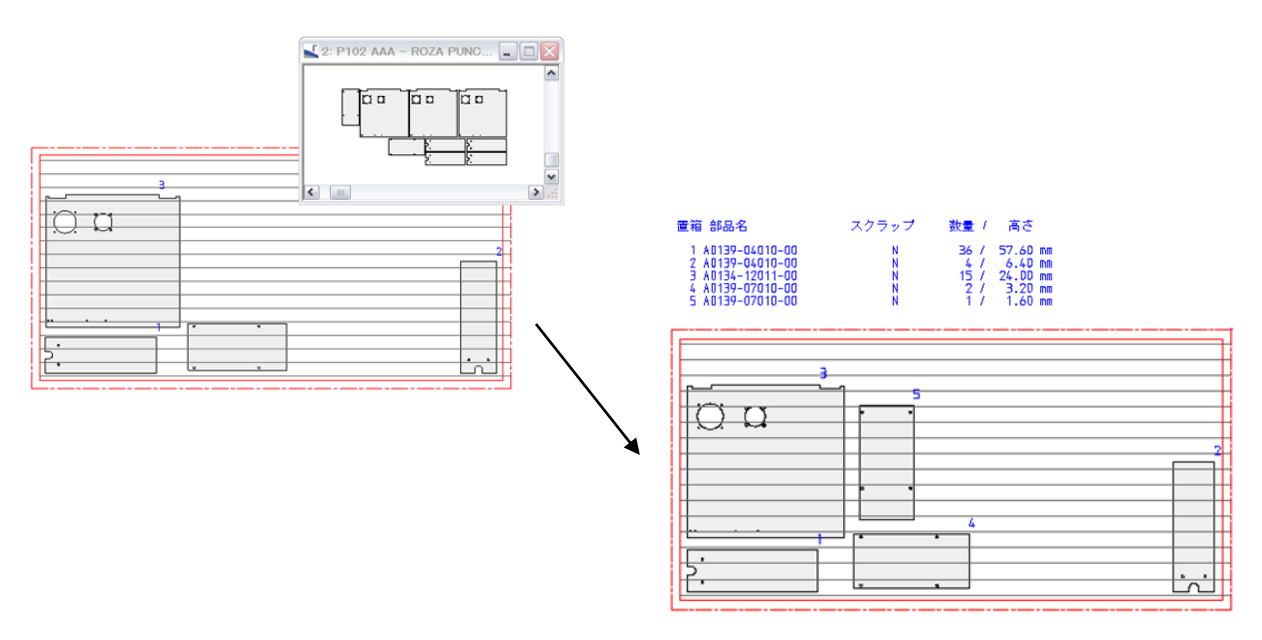

| 🔜 表示項目設定                  |               | ×                  |
|---------------------------|---------------|--------------------|
| 🖌 🖌 [F3] 適用保存 📔 表示順初期化    |               | <u>剰</u> [F12] 閉じる |
|                           |               |                    |
| 1 2 ステータス (製造番号)          | 24 24 24 提示単価 |                    |
| 34 🗹 納品/残                 | 25 🔽 合計金額     |                    |
|                           | 26 🗌 消費税      |                    |
| 4 □ 製造番号                  | 27 〇 為替       |                    |
|                           | 28 🗌 仕掛日      |                    |
|                           | 29 🗌 スクジュール納期 |                    |
| 7 🗆 Mc                    | 15 ☑ 客先納期     |                    |
| 8 🗹 部品番号                  | 31 🔲 工程No     |                    |
| 9 🗹 品名                    | 13 🗹 受注日      |                    |
| 10 🗹 注文番号                 | 33 🗌 発行日      |                    |
| 11 🔽 工事番号                 | 14 🗹 納品日      |                    |
|                           | 35 🗌 受注入力者    |                    |
| 32 🔲 製品区分                 | 16 🗹 担当者      |                    |
| 30 🗌 部材単価                 |               |                    |
| 12 🗹 ECO,REV.             |               |                    |
| 36 🗌 客先納入先                |               |                    |
|                           |               |                    |
| 39 🔽 初回品区分                |               |                    |
| 17 🗋 改訂                   | 37 ☑ QC工程番号   |                    |
| 18 🗌 形態                   | 38 🗌 計画工数     |                    |
| 19 🗹 受注数                  |               |                    |
| 20 🔲 製造数                  |               |                    |
| 21 🔲 単位                   |               |                    |
| 22 🗹 確定単価                 |               |                    |
| 23 🗹 部材単価                 |               |                    |
|                           |               |                    |
| ※項目の表示順と表示非表示のON/OFFを設定しま | す。            | .::                |